# GOLF CLUB HAVELTE

# Handleiding iBirdies

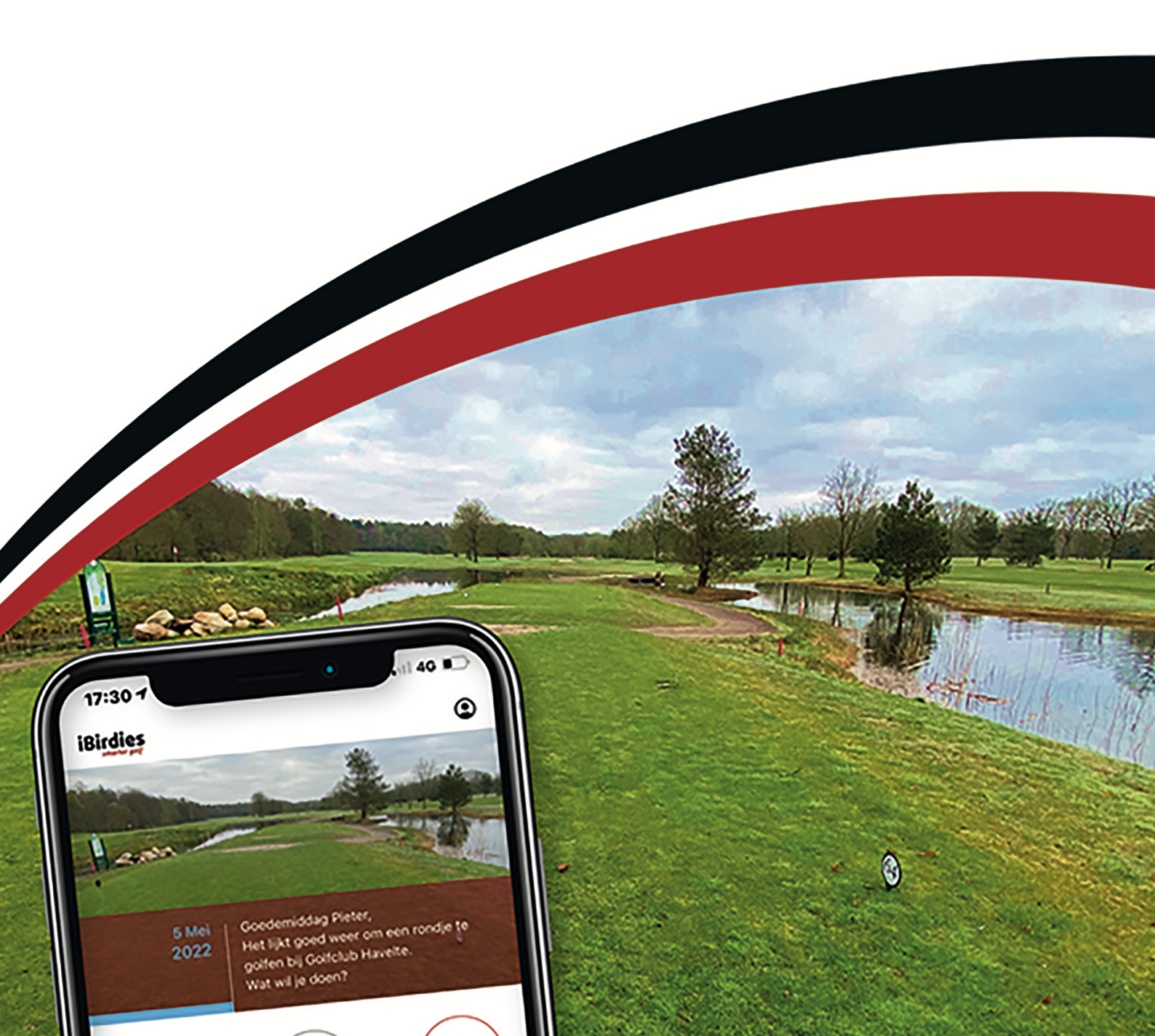

# GOLF CLUB HAVELTE

# 1 INHOUDSOPGAVE

| 1  | Inho                                   | udsopgave                          | 1 |
|----|----------------------------------------|------------------------------------|---|
| 1. | Registratie in iBirdies                |                                    | 2 |
| 2. | Gebruik van iBirdies (niet op locatie) |                                    |   |
|    | 1.1                                    | Golfbanen                          | 9 |
|    | 1.2                                    | Kaarten 1                          | 2 |
|    | 1.3                                    | Starttijd1                         | 4 |
|    | 1.4                                    | Drop Zone1                         | 5 |
|    | 1.5                                    | Flights                            | 6 |
|    | 1.6                                    | Algemene Aanbiedingen 1            | 9 |
|    | 1.7                                    | Aanbiedingen van golf club havelte | 9 |
| 3. | Start                                  | tijd Reserveren2                   | 2 |
| 4. | Inter                                  | actief baanboekje2                 | 5 |

# 1. REGISTRATIE IN IBIRDIES

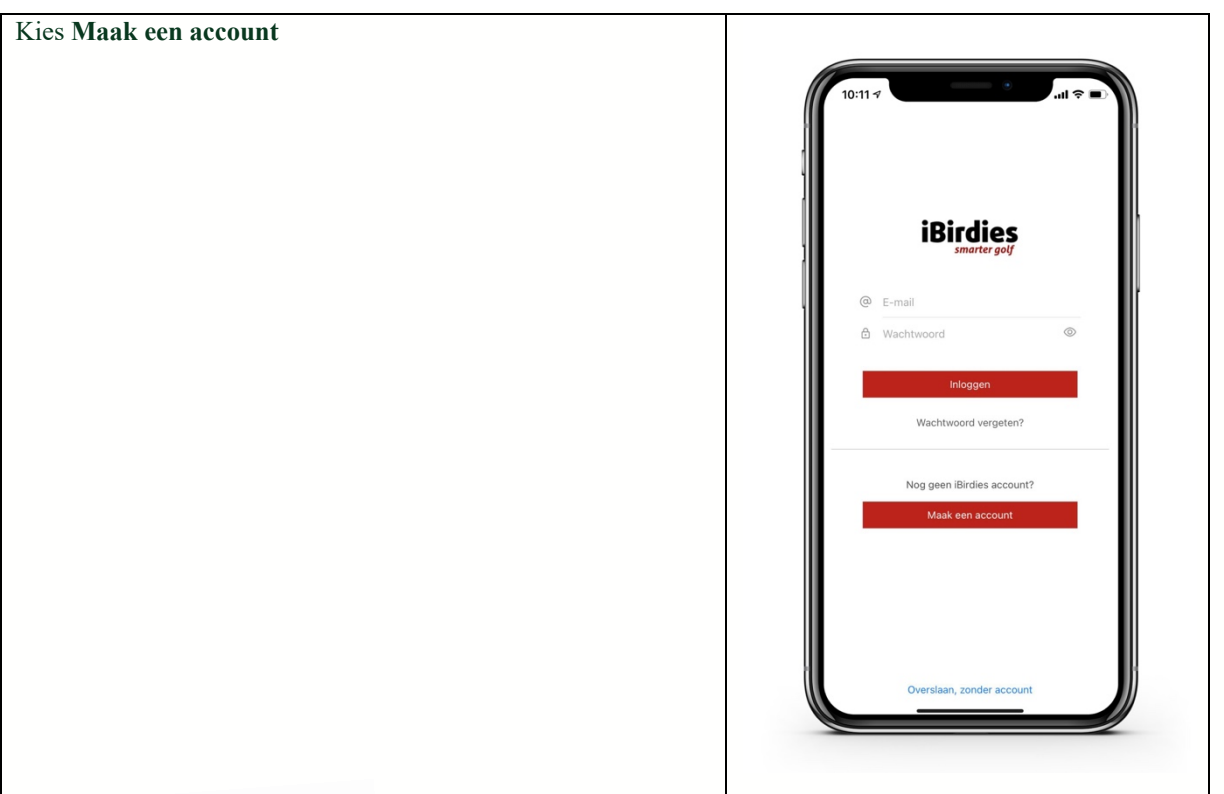

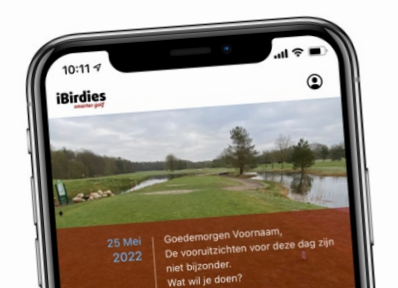

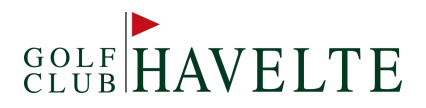

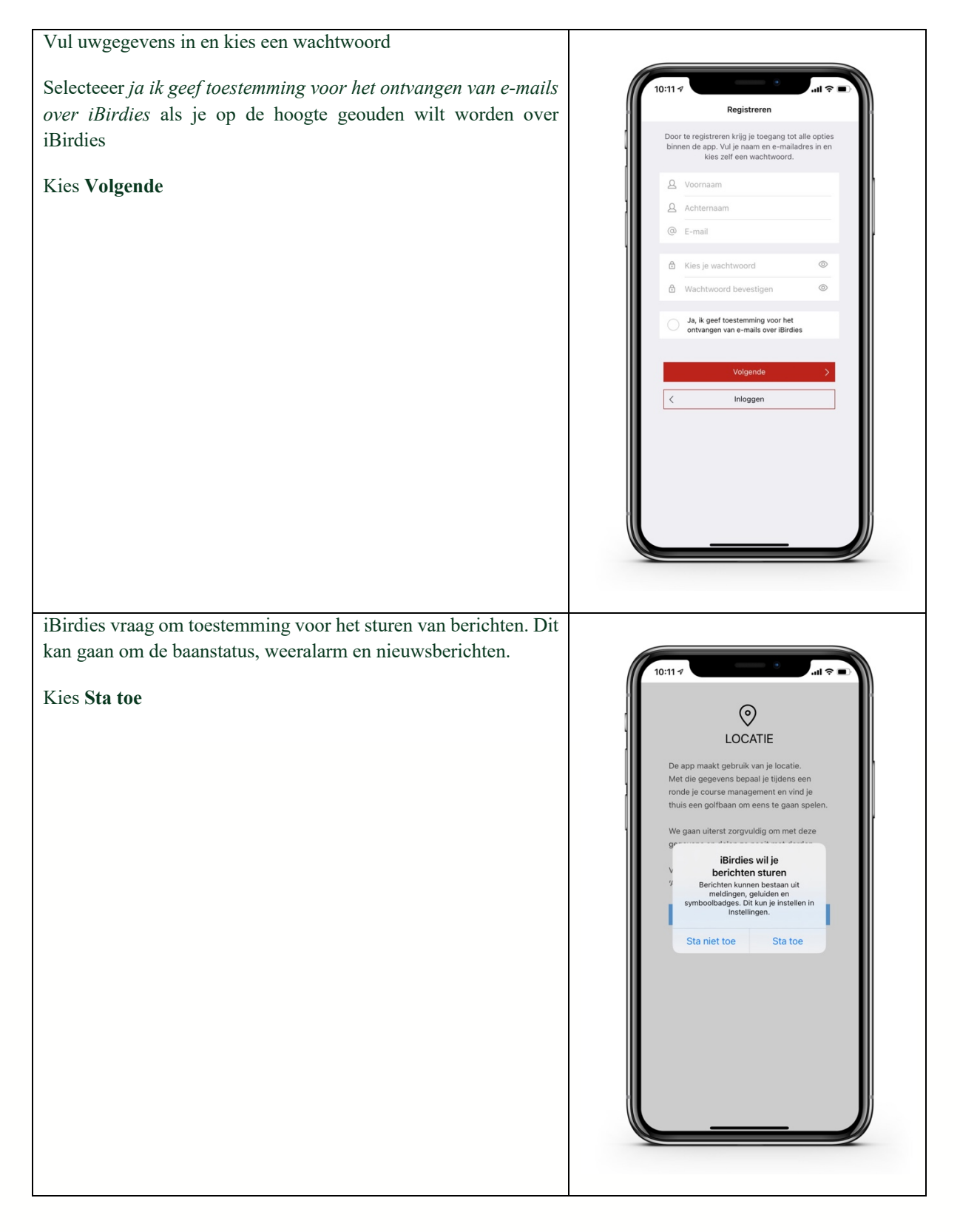

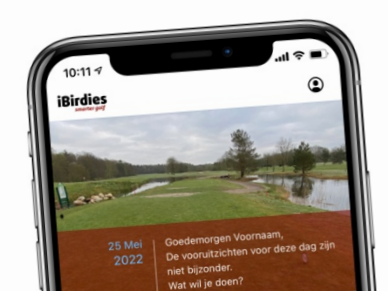

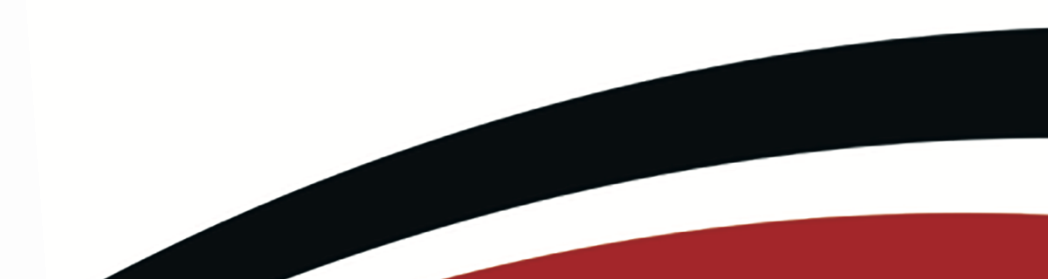

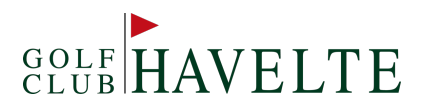

| Om optimaal gebruik te kunnen maken van de mogelijkheden van    |                                                                                                  |
|-----------------------------------------------------------------|--------------------------------------------------------------------------------------------------|
| iBirdies is het noodzakelijk om de locatie voorzieningen aan te |                                                                                                  |
| zetten.                                                         | 10:11 ₹ 🔲                                                                                        |
| Kies Verder                                                     | <complex-block><image/><image/><image/><image/><section-header></section-header></complex-block> |
|                                                                 |                                                                                                  |
| iBirdies vraagt om toestemming om je locatie te gebruiken       |                                                                                                  |
| Kies <b>Bij gebruik van app</b>                                 |                                                                                                  |

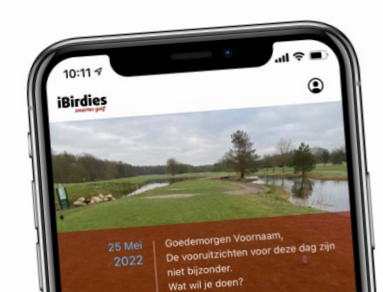

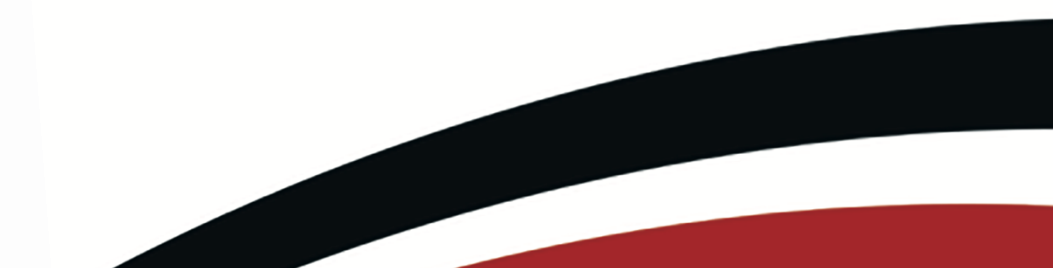

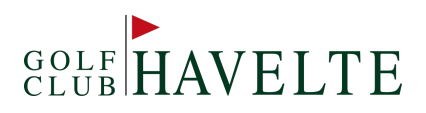

| Toestaan dat iBirdies ook je locatie gebruikt als je de app niet<br>gebruikt<br>Maak een keuze.                                                                                                    | 10:114<br>CEGELEAL<br>Voor het bijhouden van je scores en het<br>boeken van starttijden is een E-Golfdu<br>Toestaan dat i Birlides ook je<br>Golcaure enebruikt als je de ap<br>niet gebruikt ?<br>Turn on loeation services to find<br>Golcaure netwy and use course<br>management throughout the course.<br>Behoud 'Bij gebruik van app'<br>Wijzig in Yaltijd<br>Verslaan III Birlides                                                                                                    |
|----------------------------------------------------------------------------------------------------|----------------------------------------------------------------------------------------------------|
| iBirdies is gekoppeld aan E-Golf4u. Voor het bijhouden van<br>scores en het boeken van starttijden in een e-golf4u account<br>vereist.<br>Selecteer Golf Club Havelte en vul je inloggegevens voor e-<br>golf4u in.<br>Kies inloggen | 10:11 7 <b>INTERNAL SECONDARY SECONDARY SECONDAR</b> |

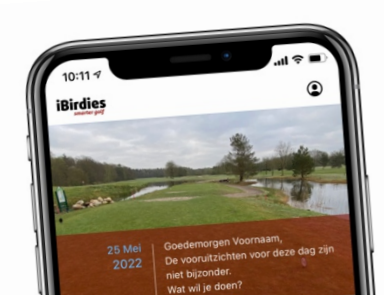

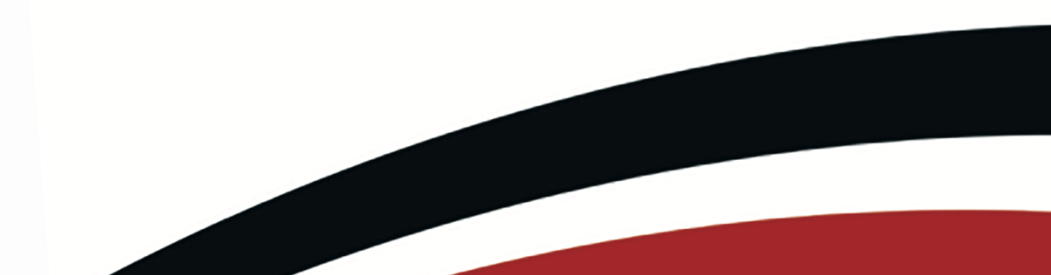

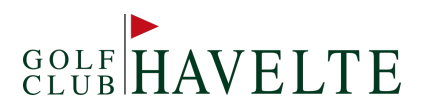

| Het volgende scherm verschijnt. Scroll naar beneden en kies<br>Wijzigen |                                                                                                    |
|-------------------------------------------------------------------------|----------------------------------------------------------------------------------------------------|
|                                                                         | 10:114   Voornaam   Achternaam   (Poornaam   Autoncov   TE-Box   Kaarten   All times best   -   Gemiddelde score   Seasons best   Gemiddelde score   Seasons best   -   -   Middingen   >   Meldingen   >   Middingen   > |
| Vul de gevraagde gegevens in                                            |                                                                                                    |
| vui de gevraagde gegevens in                                            |                                                                                                    |
| Geslacht     Gebeurteiletum                                             | 10:11 7I ≎<br>< Wijzig profiel                                                                                                    |
| Geboortedatum     Telefoonnummer                                        |                                                                                                    |
| GSN Nummer                                                              | Geslacht is nodzakelijk ivm onze koppeling<br>met de handicaptabellen                                                                                                    |
| • Handicap                                                              | & Voornaam                                                                                                    |
| • Tee                                                                   | Achternaam                                                                                                    |
| En scroll naar beneden                                                  | Leeftijd is belangrijk als je gebruik wilt maken<br>van open flights                                                                                                    |
|                                                                         | voornaam.achternaam@golfclubha                                                                                                    |
|                                                                         | Telefoonnummer is noodzakelijk ivm het<br>reservere van een starttijd                                                                                                    |
|                                                                         | GSN nummer                                                                                                    |
|                                                                         | Golfclub HaveIte                                                                                                    |
|                                                                         | 54                                                                                                    |
|                                                                         | Oranje     Terrain                                                                                                    |
|                                                                         |                                                                                                    |
|                                                                         | E-mail<br>Ja, ik geef toestemming voor het ontvangen<br>van:                                                                                                    |
|                                                                         |                                                                                                    |
|                                                                         |                                                                                                    |

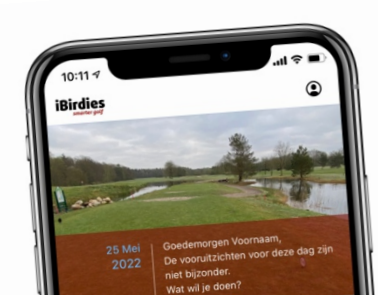

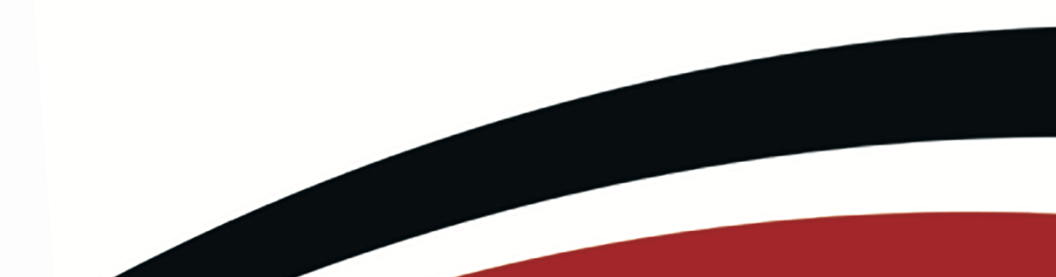

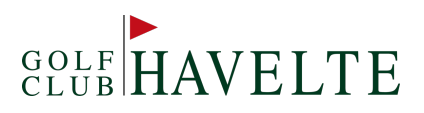

| Meldingen<br>Kies <b>Oplsaan</b> Wijzig profiel                                                                                                    |   |
|----------------------------------------------------------------------------------------------------|---|
| Kies <b>Oplsaan</b>                                                                                                    |   |
| <ul> <li>✓ Oranje</li> <li>③ Terrain</li> <li>E-mail</li> <li>Ja, k geet foestemming voor het ontvangen<br/>van:</li> <li>④ Tips over het gebruik van de app</li> <li>Nieuwabrief</li> <li>Open Flights</li> <li>Stuur mij meldingen voor flights van:</li> <li>▲ Alle banen</li> <li>Guifclub Haveite</li> <li>Meldingen</li> <li>K ontvang graag meldingen van:</li> <li>④ Berichten van mijn home course</li> <li>Opelaan</li> <li></li></ul> <li>Opelaan                                                                                                    <p< th=""><th></th></p<></li> |   |
|                                                                                                    | _ |
|                                                                                                    |   |
| De app is nu klaar voor gebruik.                                                                                                    |   |
| De app is nu klaar voor gebruik.                                                                                                    |   |

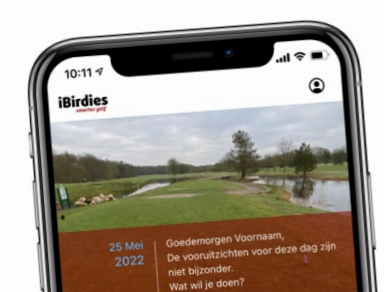

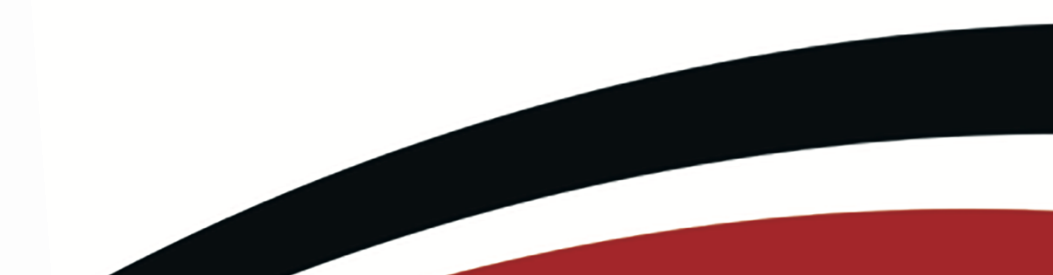

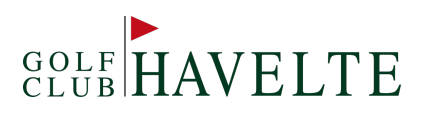

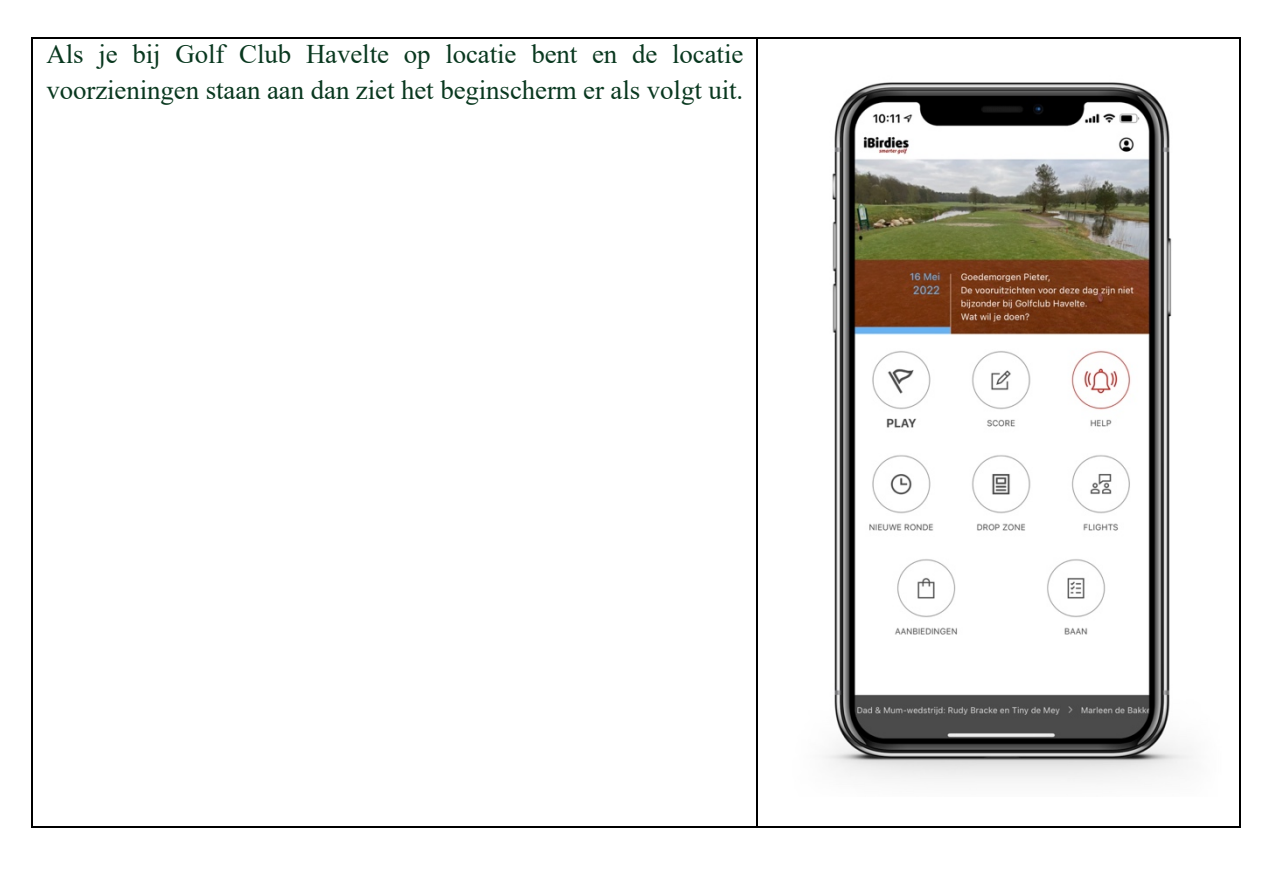

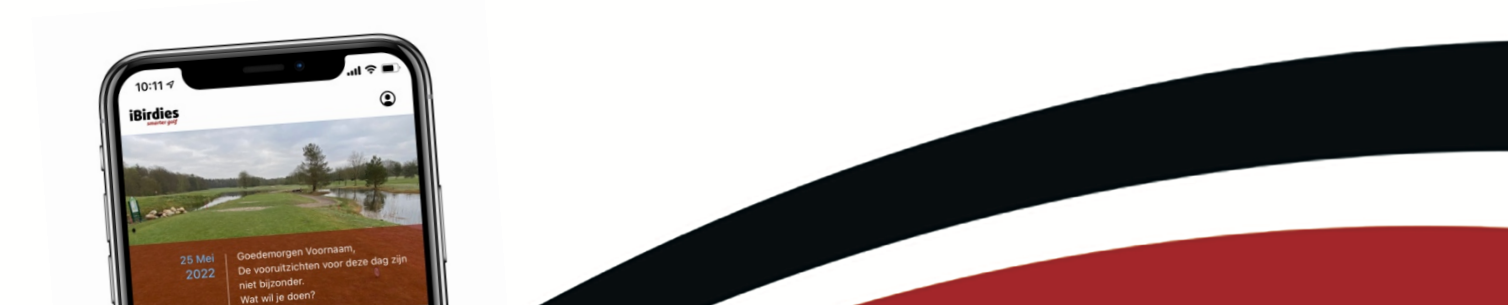

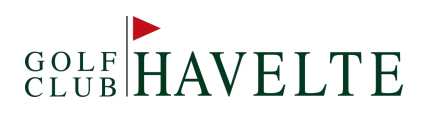

# 2. GEBRUIK VAN IBIRDIES (NIET OP LOCATIE)

#### 1.1 GOLFBANEN

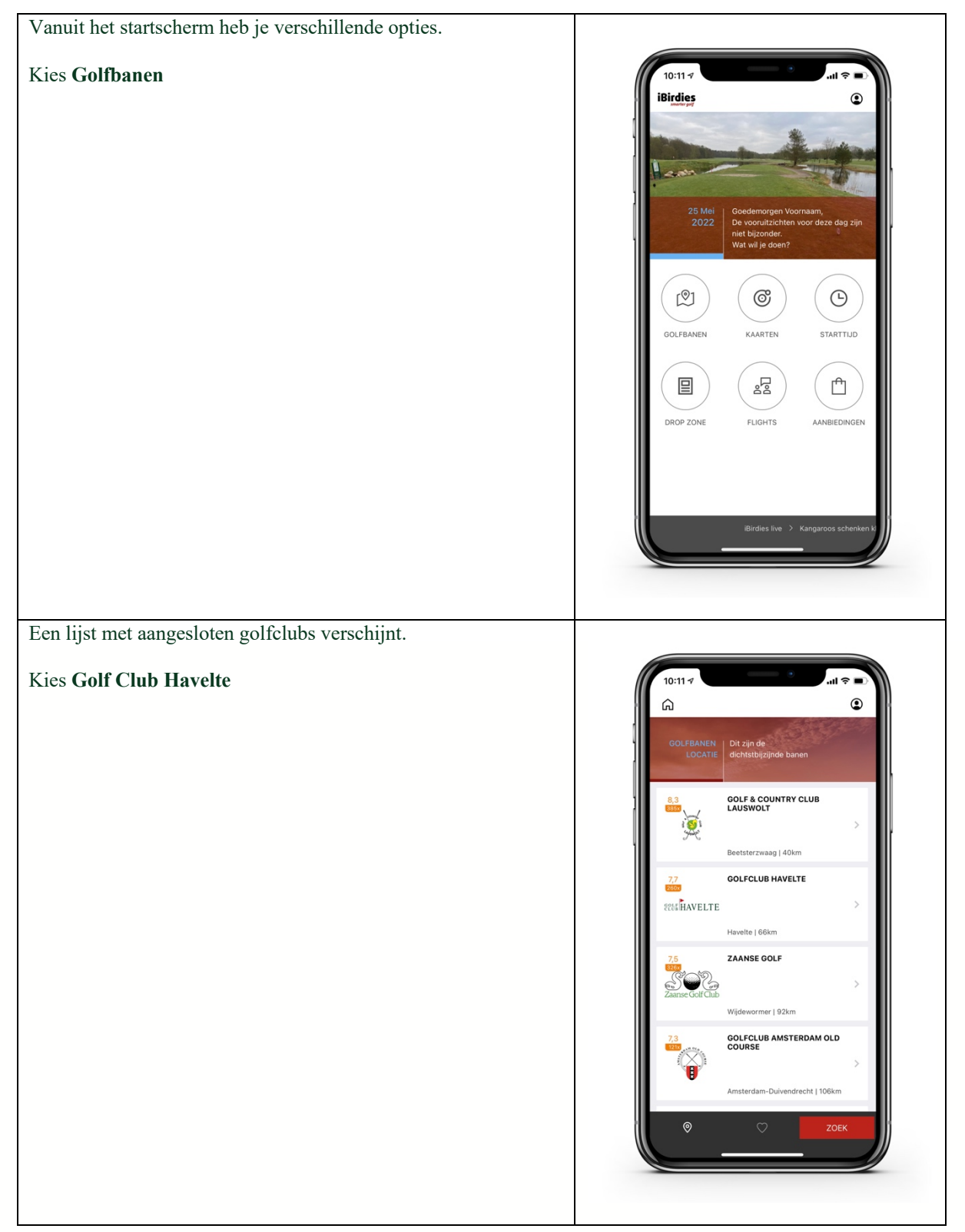

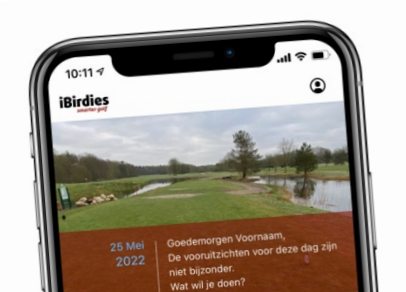

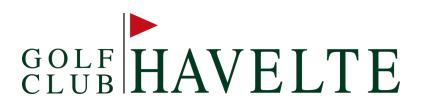

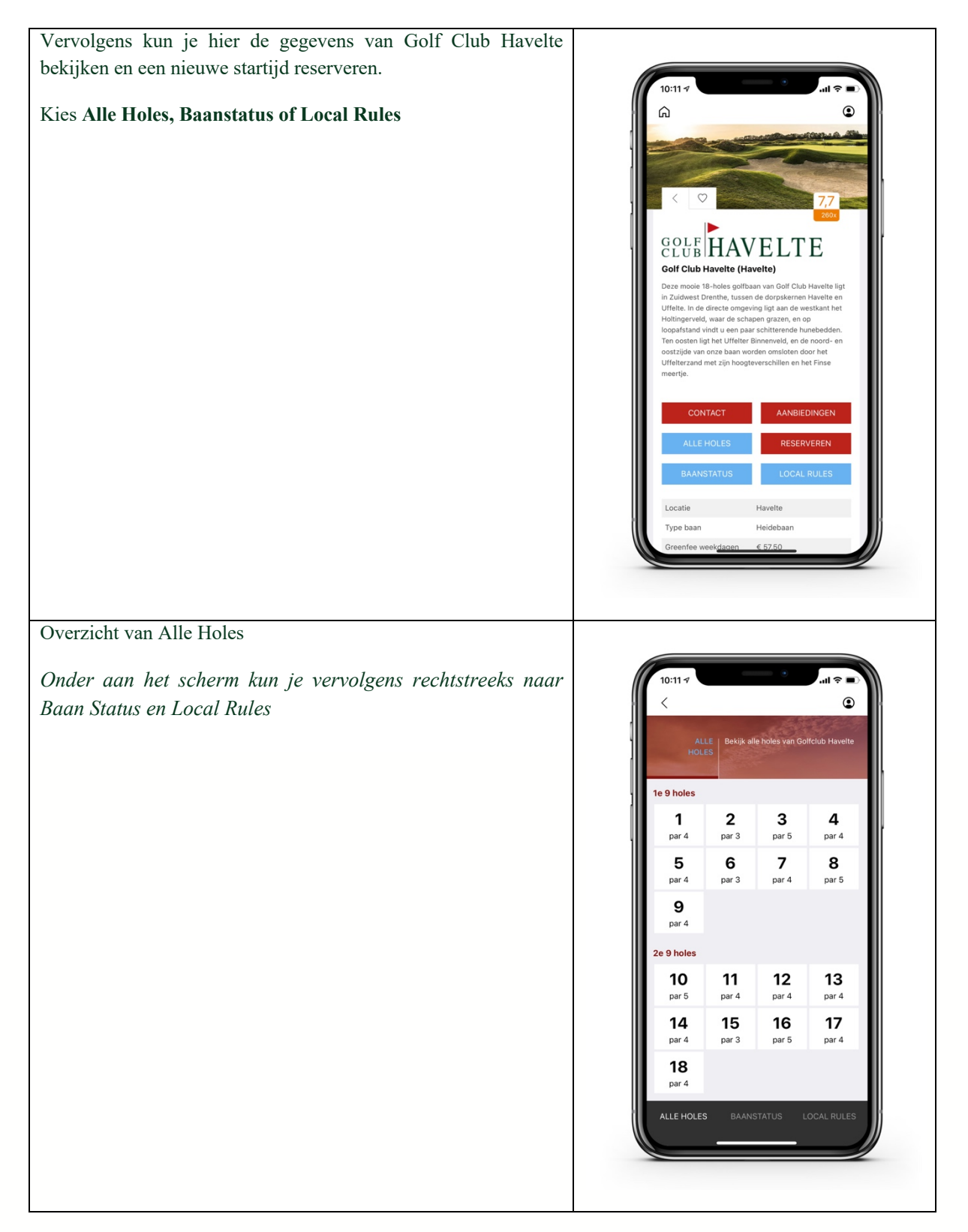

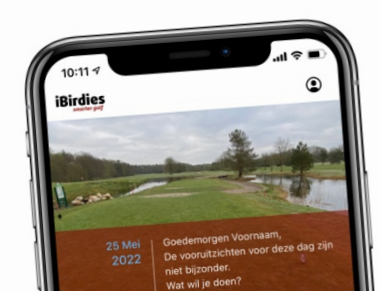

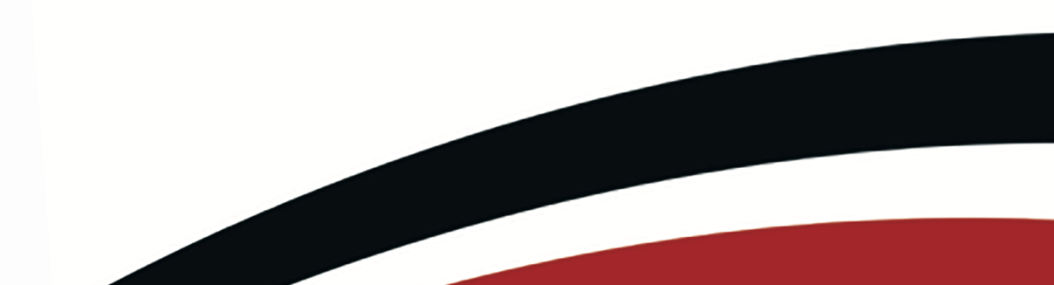

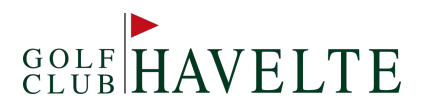

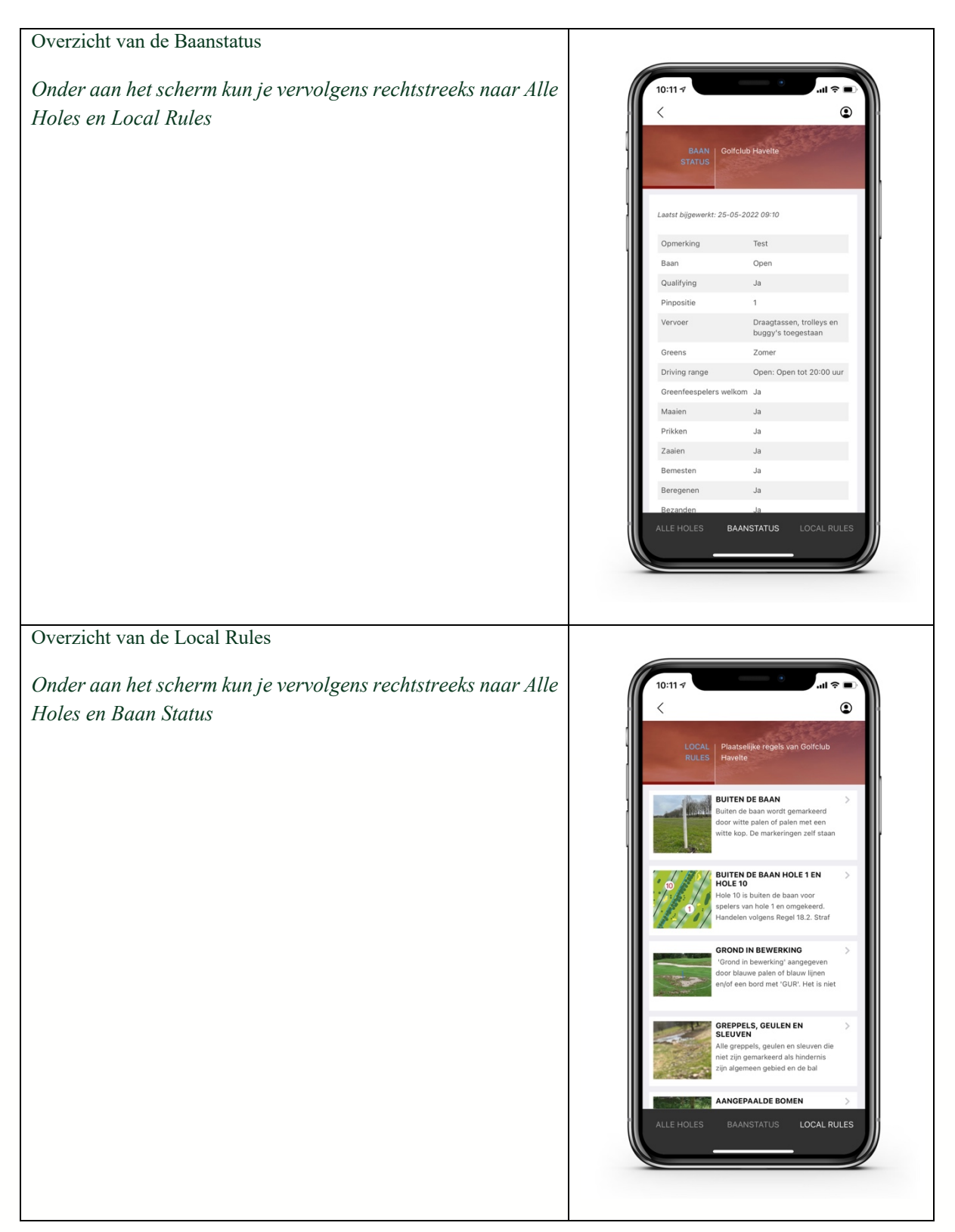

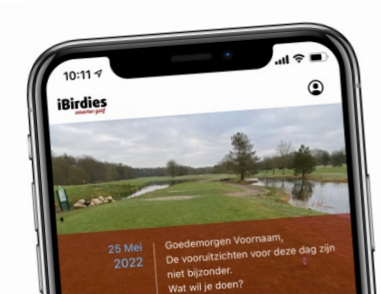

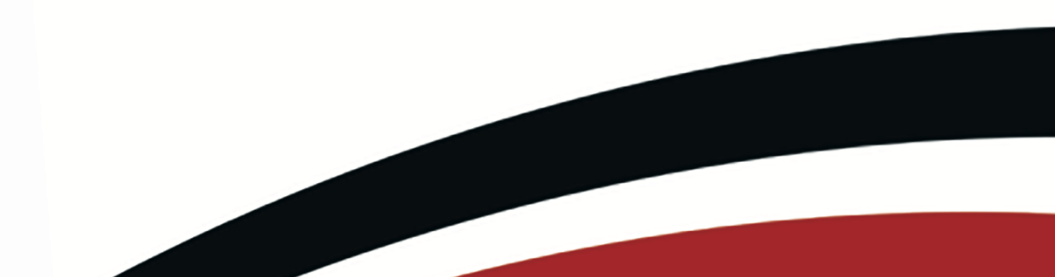

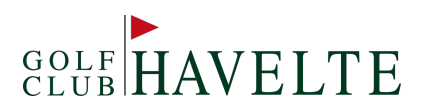

#### 1.2 KAARTEN

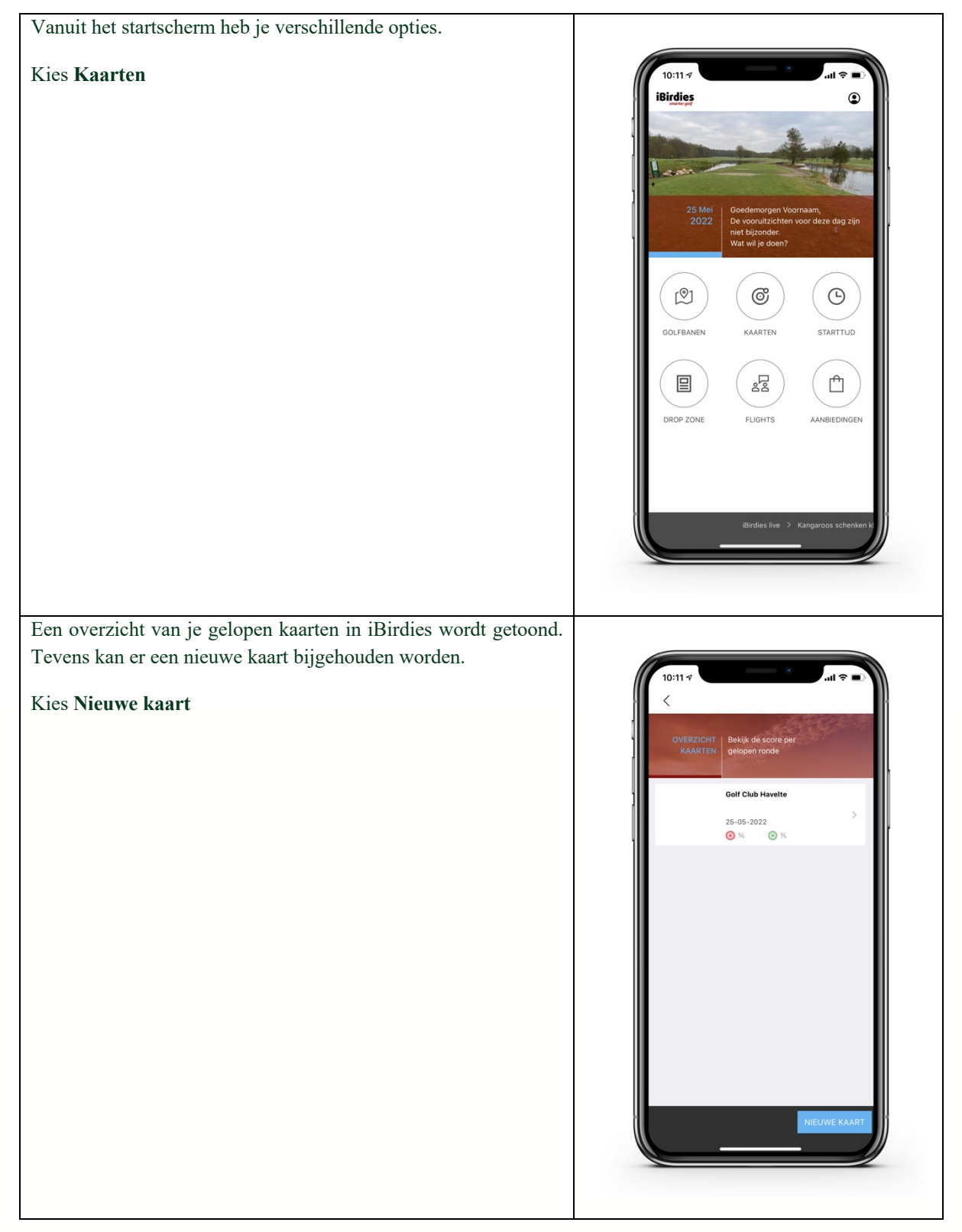

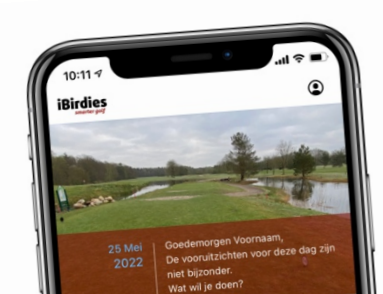

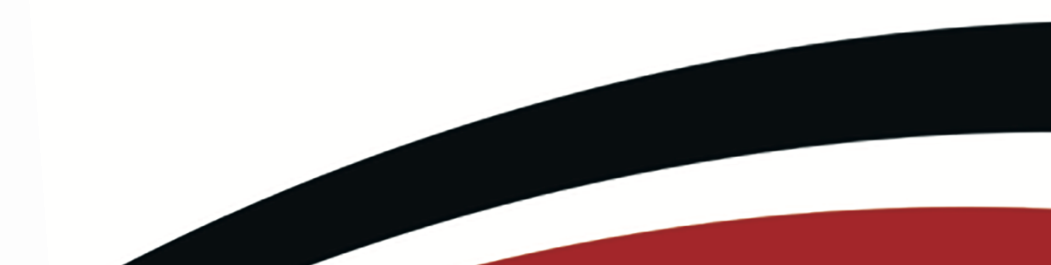

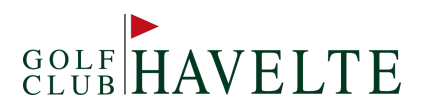

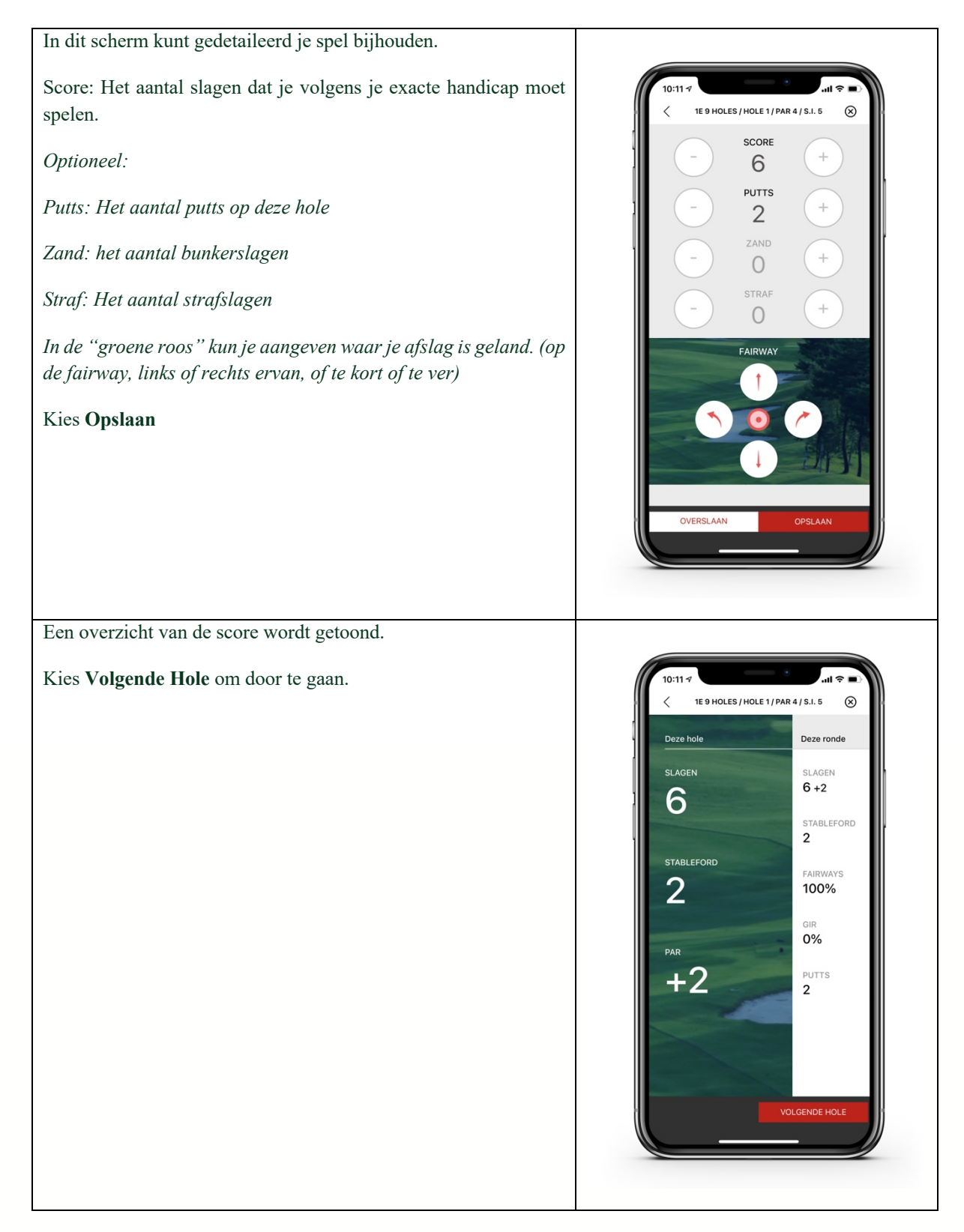

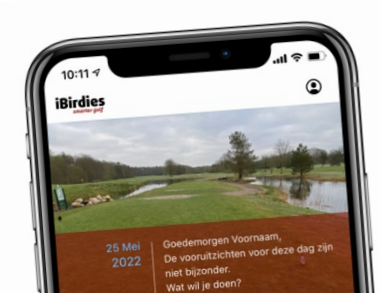

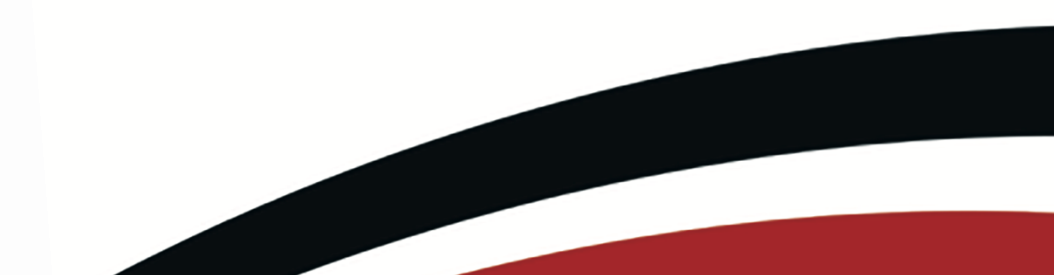

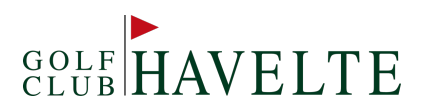

#### 1.3 Startijd

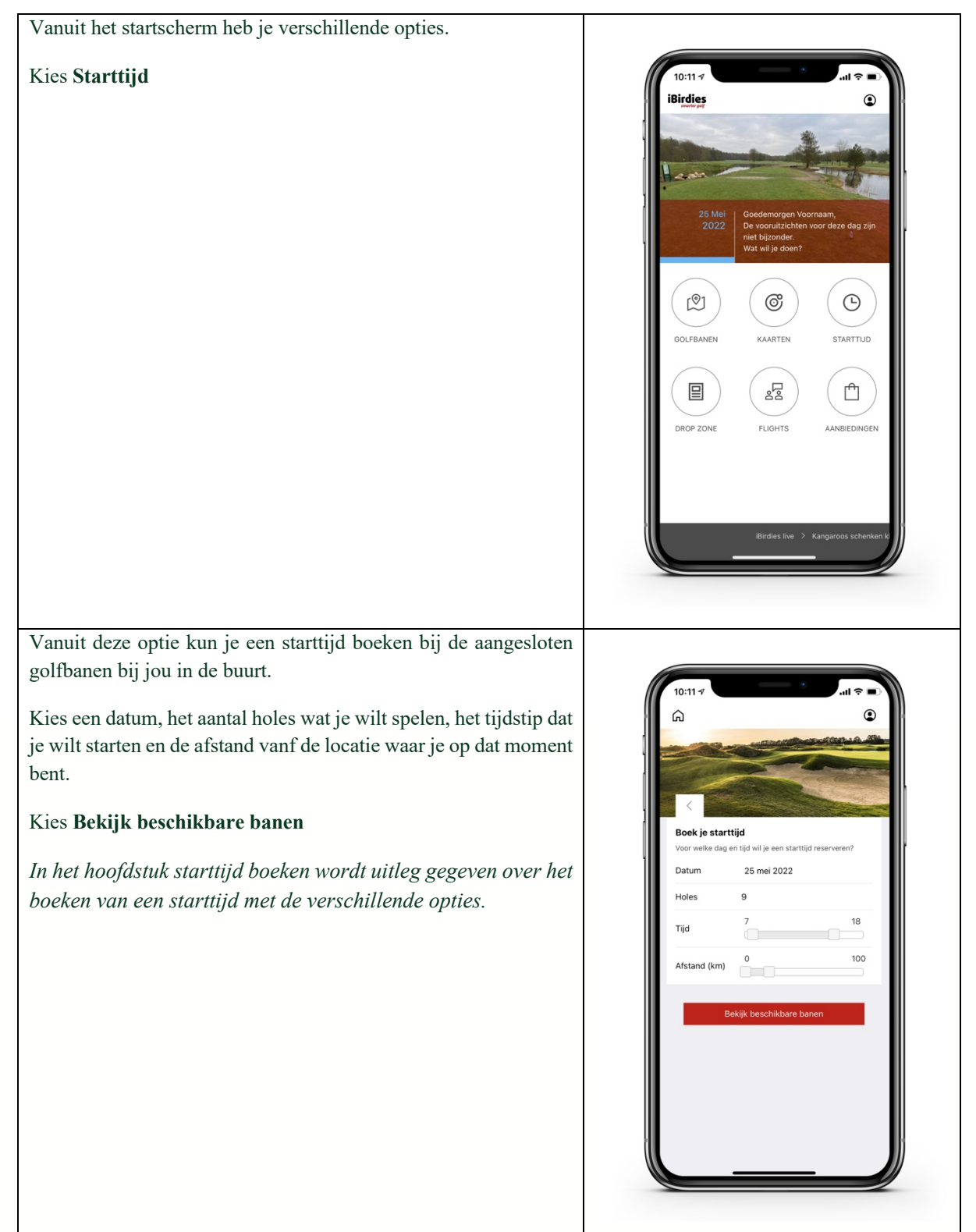

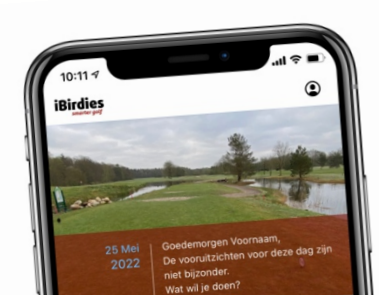

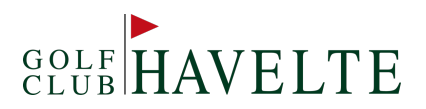

#### 1.4 DROP ZONE

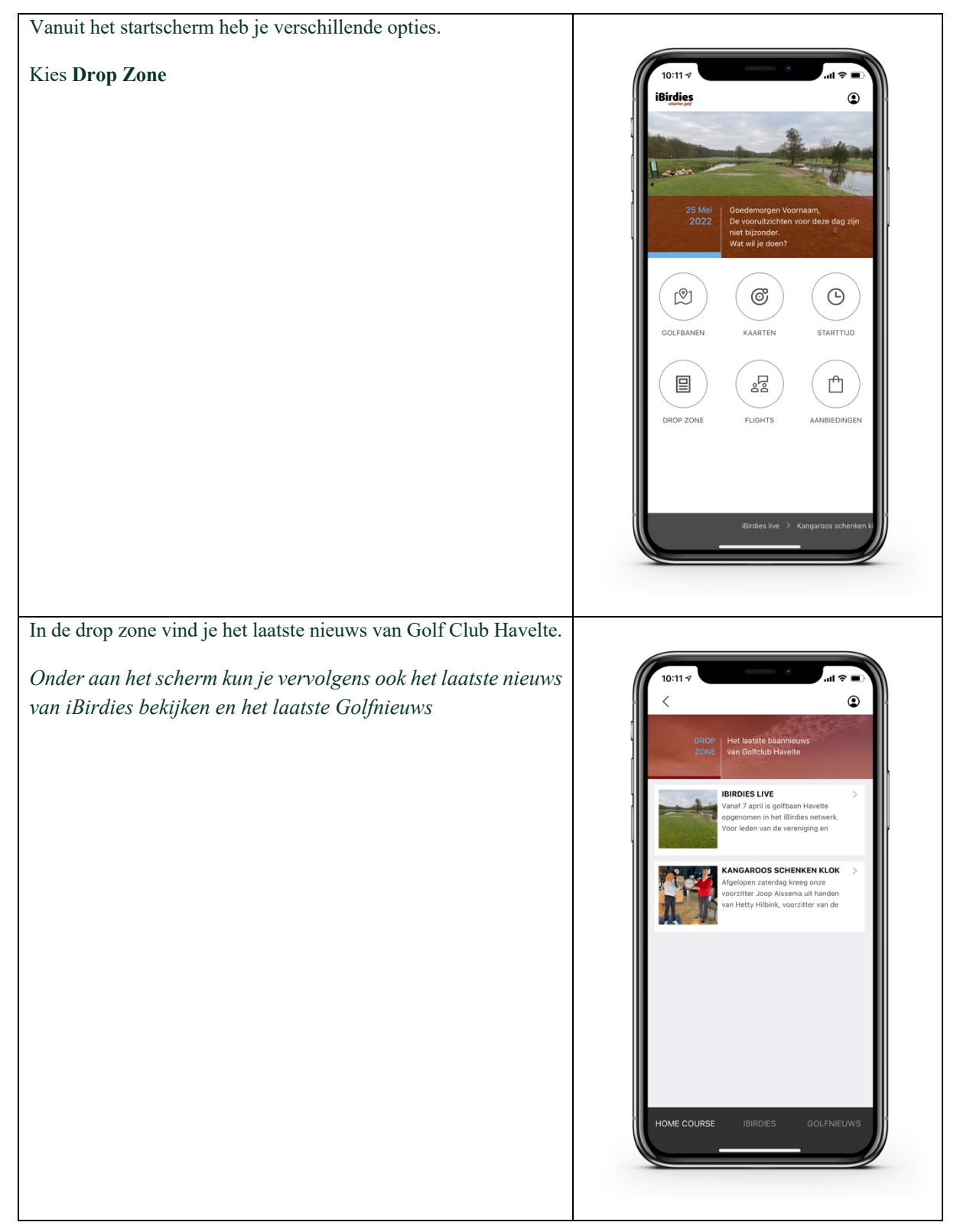

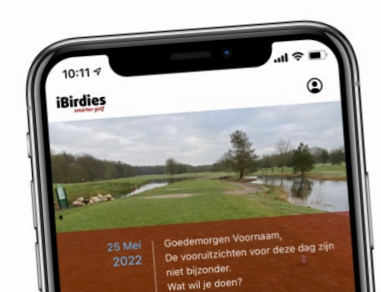

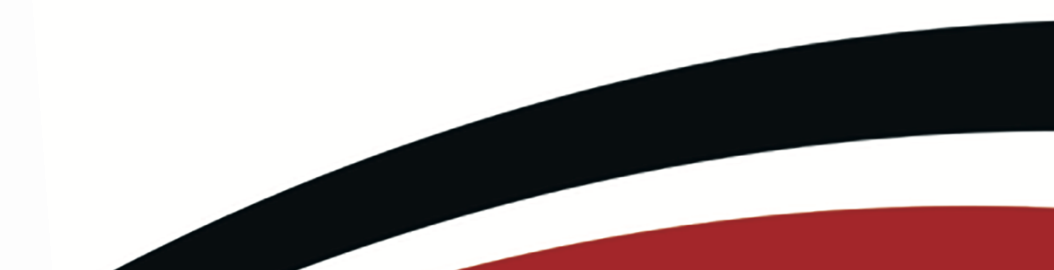

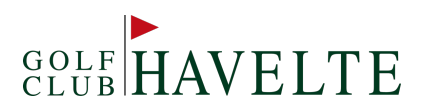

#### 1.5 FLIGHTS

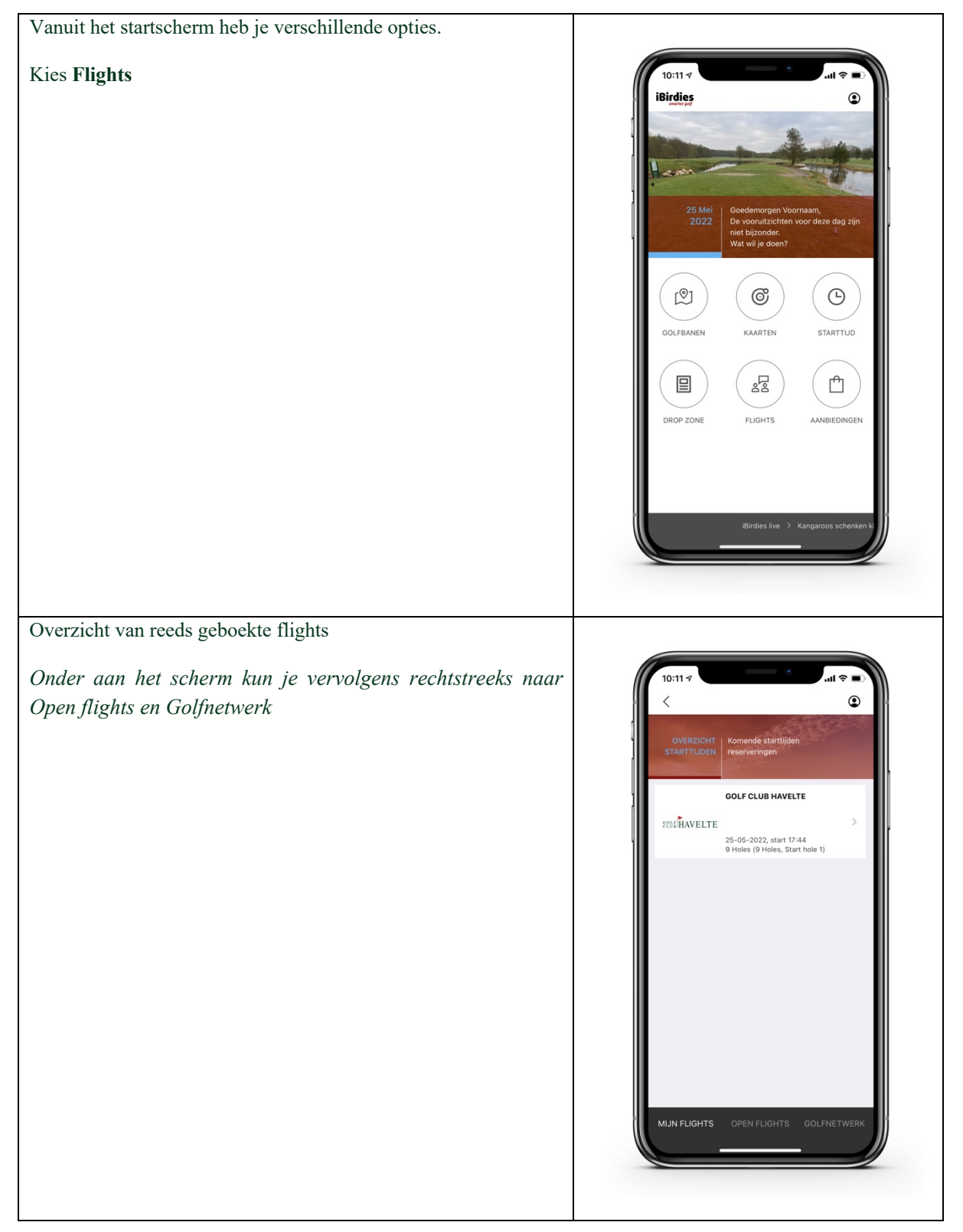

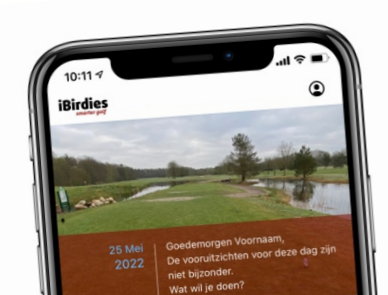

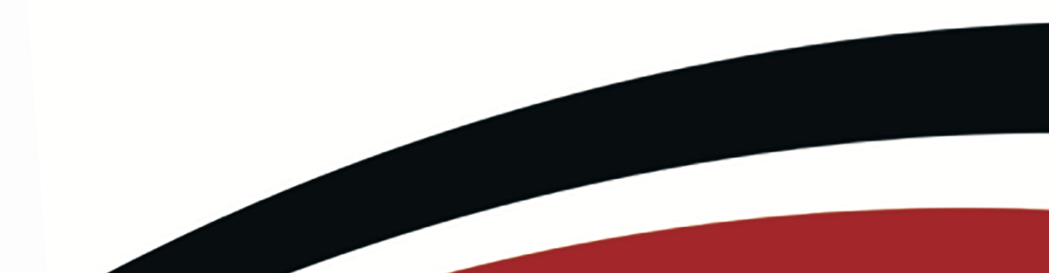

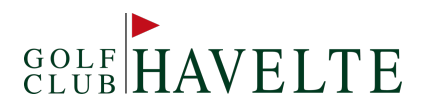

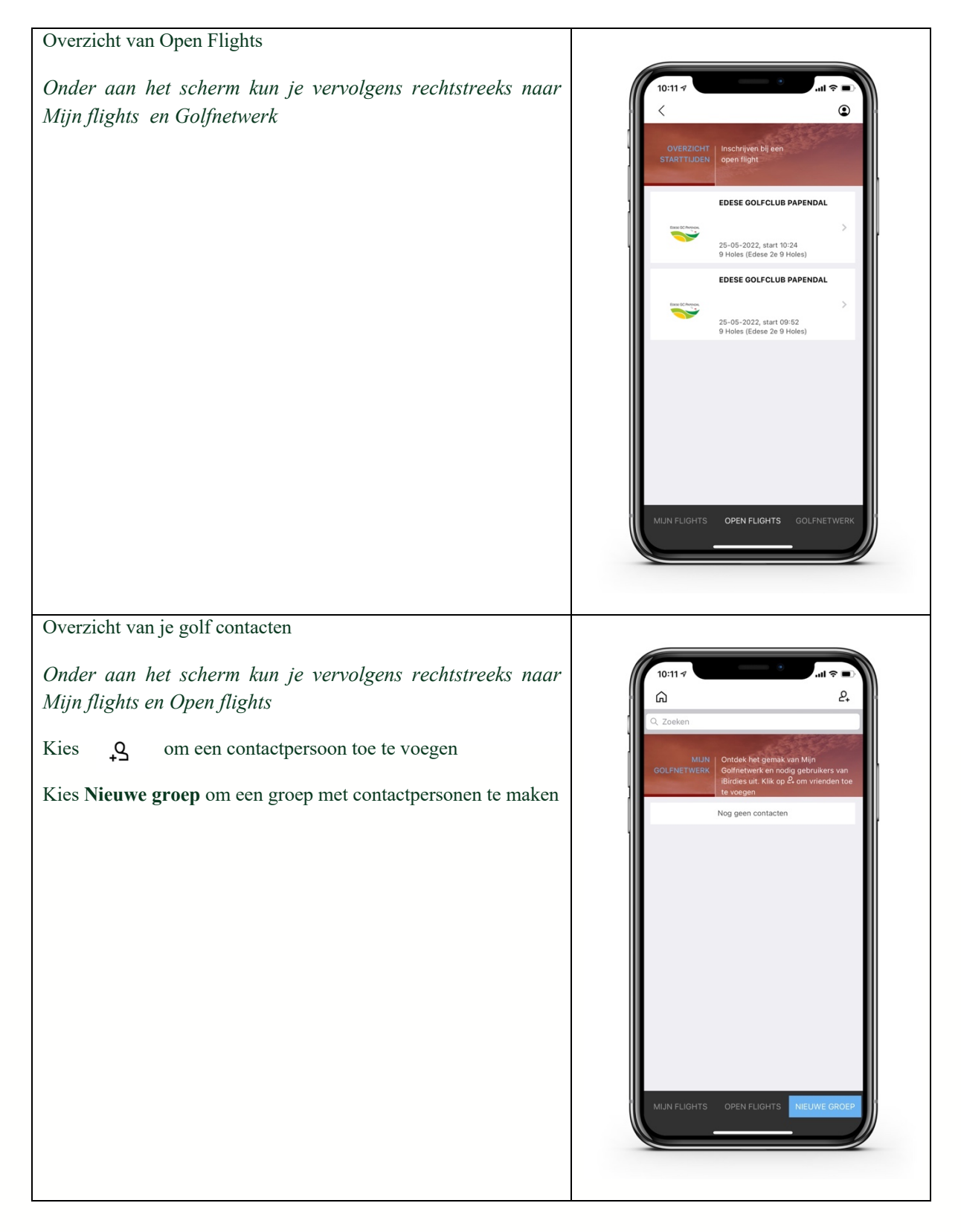

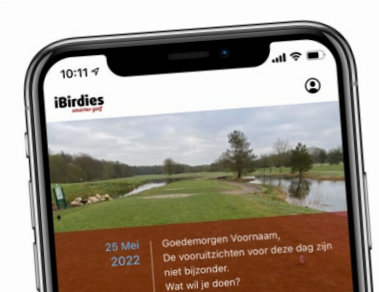

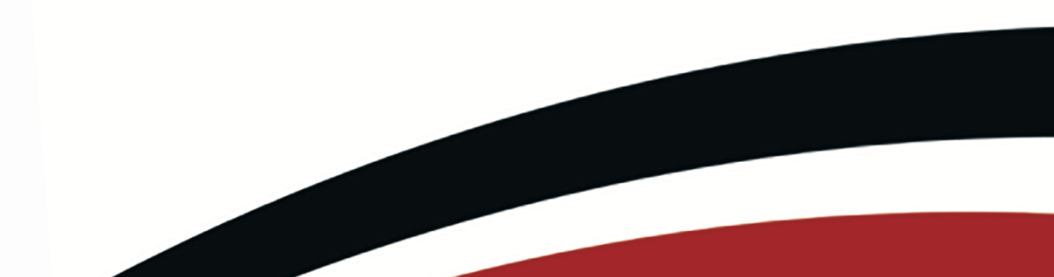

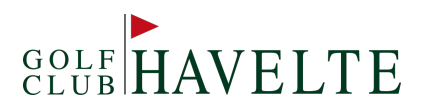

| Als je gekozen heb voor een nieuwe contactpersoon. Vul de naam     |                                 |
|--------------------------------------------------------------------|---------------------------------|
| in van je contactpersoon (deze moet reeds bekend zijn in iBirdies) |                                 |
| en kies Zoeken                                                     | 10:11 ∜ <b></b> (\$ <b>.</b> )  |
|                                                                    |                                 |
|                                                                    | ZOEKEN Breid je golfnetwerk uit |
|                                                                    |                                 |
|                                                                    | Nam las lasses                  |
|                                                                    | our consister                   |
|                                                                    | Zoeken                          |
|                                                                    |                                 |
|                                                                    |                                 |
|                                                                    |                                 |
|                                                                    |                                 |
|                                                                    |                                 |
|                                                                    |                                 |
|                                                                    |                                 |
|                                                                    |                                 |
|                                                                    |                                 |
|                                                                    |                                 |
|                                                                    |                                 |
|                                                                    |                                 |
|                                                                    |                                 |
| Als je gekozen hebt voor een nieuwe groep. Vult de naam in van     |                                 |
| de groep en kies <b>opslaan</b>                                    |                                 |
| Varializara laur às contratrarianan con de arean tecnoscon         |                                 |
| vervoigens kun je contactpersonen aan de groep toevoegen           |                                 |
|                                                                    | Maak een nieuwe groep aan       |
|                                                                    | Naam Vul de groepsnaam in       |
|                                                                    | Afbeelding Kies een afbeelding  |
|                                                                    | Opslaan                         |
|                                                                    | Openant                         |
|                                                                    |                                 |
|                                                                    |                                 |
|                                                                    |                                 |
|                                                                    |                                 |
|                                                                    |                                 |
|                                                                    |                                 |
|                                                                    |                                 |
|                                                                    |                                 |
|                                                                    |                                 |
|                                                                    |                                 |
|                                                                    |                                 |
|                                                                    |                                 |
|                                                                    |                                 |

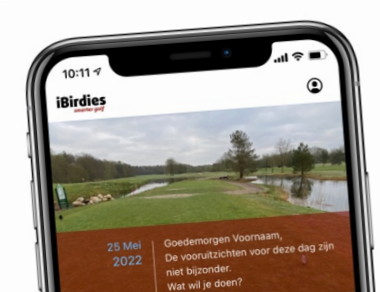

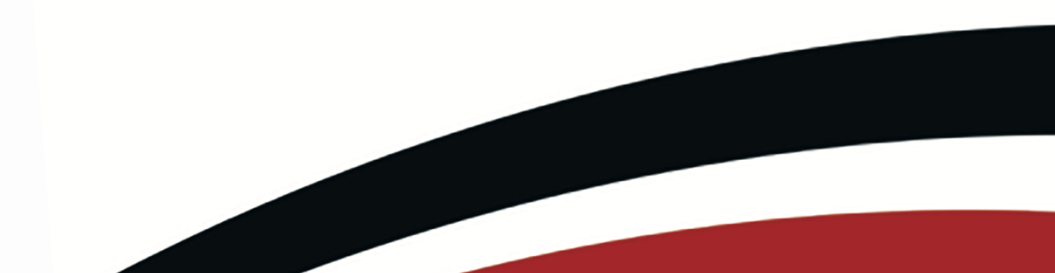

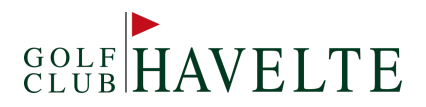

#### 1.6 ALGEMENE AANBIEDINGEN

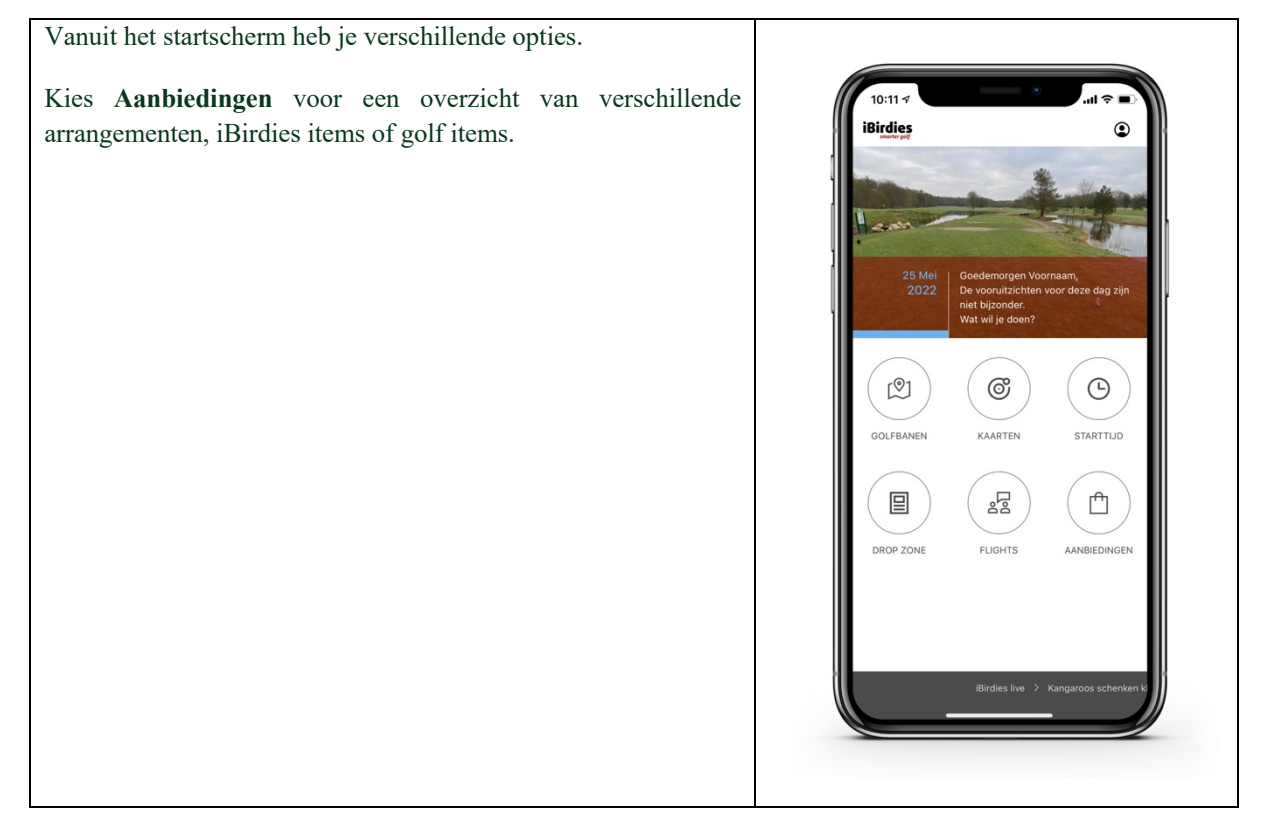

#### 1.7 AANBIEDINGEN VAN GOLF CLUB HAVELTE

| Kies Golfbanen                            |                                                                                                    |
|-------------------------------------------|----------------------------------------------------------------------------------------------------|
| kies Golf Club Havelte                    | 10:11                                                                                                    |
| Kies Gon Club Havene<br>Kies Aanbiedingen | Image: State of the state of the state |
|                                           | Aantal banen 1                                                                                                    |
|                                           |                                                                                                    |

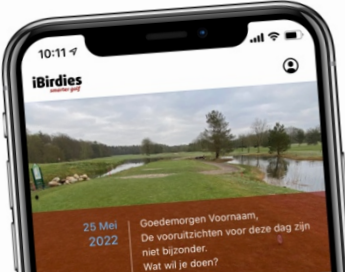

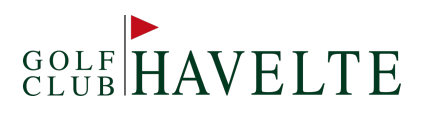

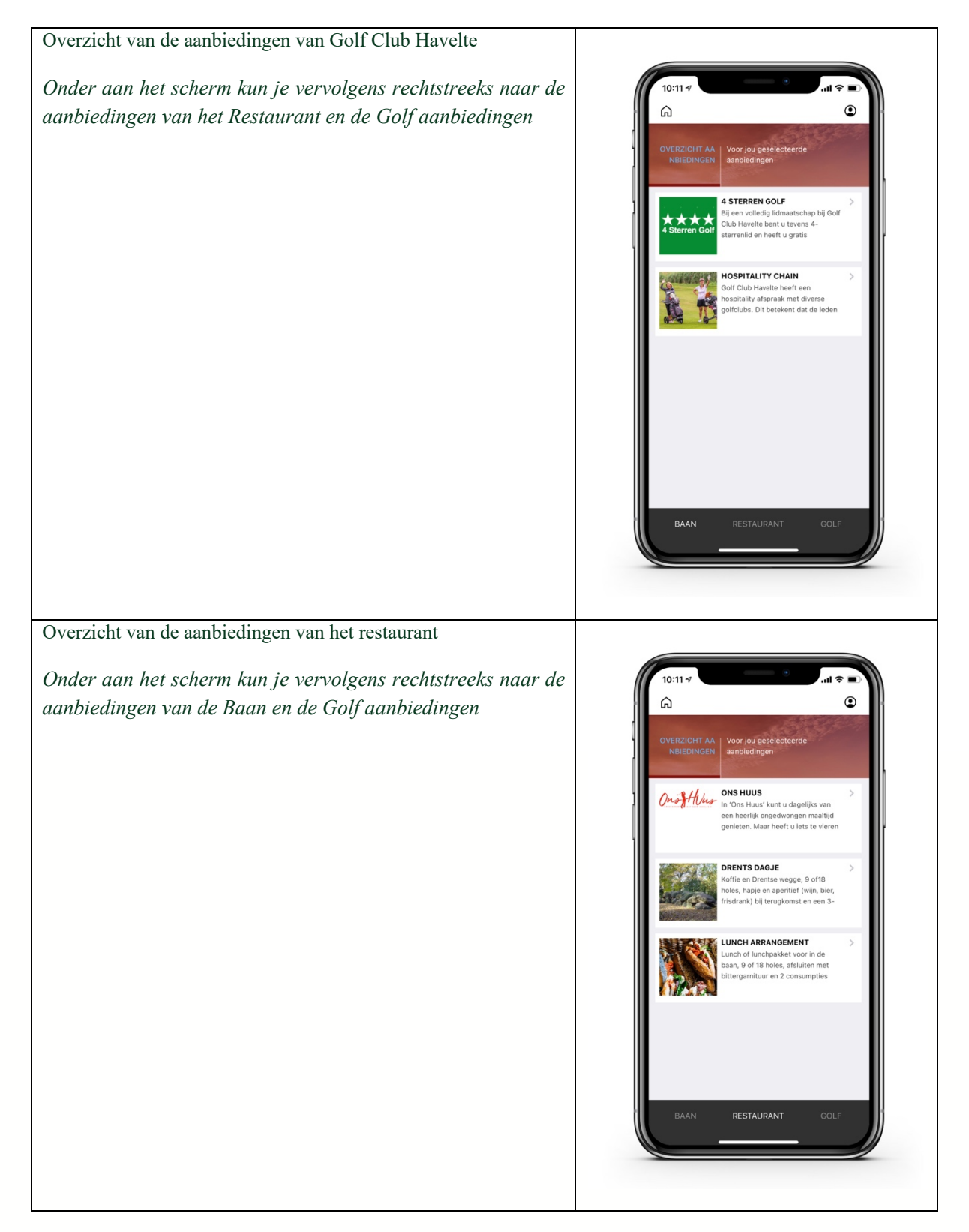

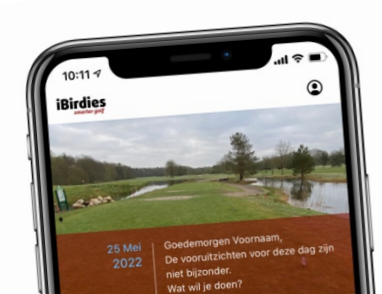

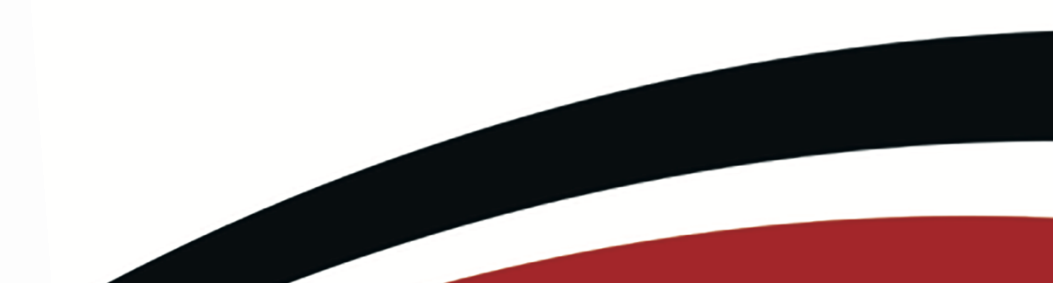

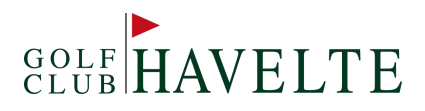

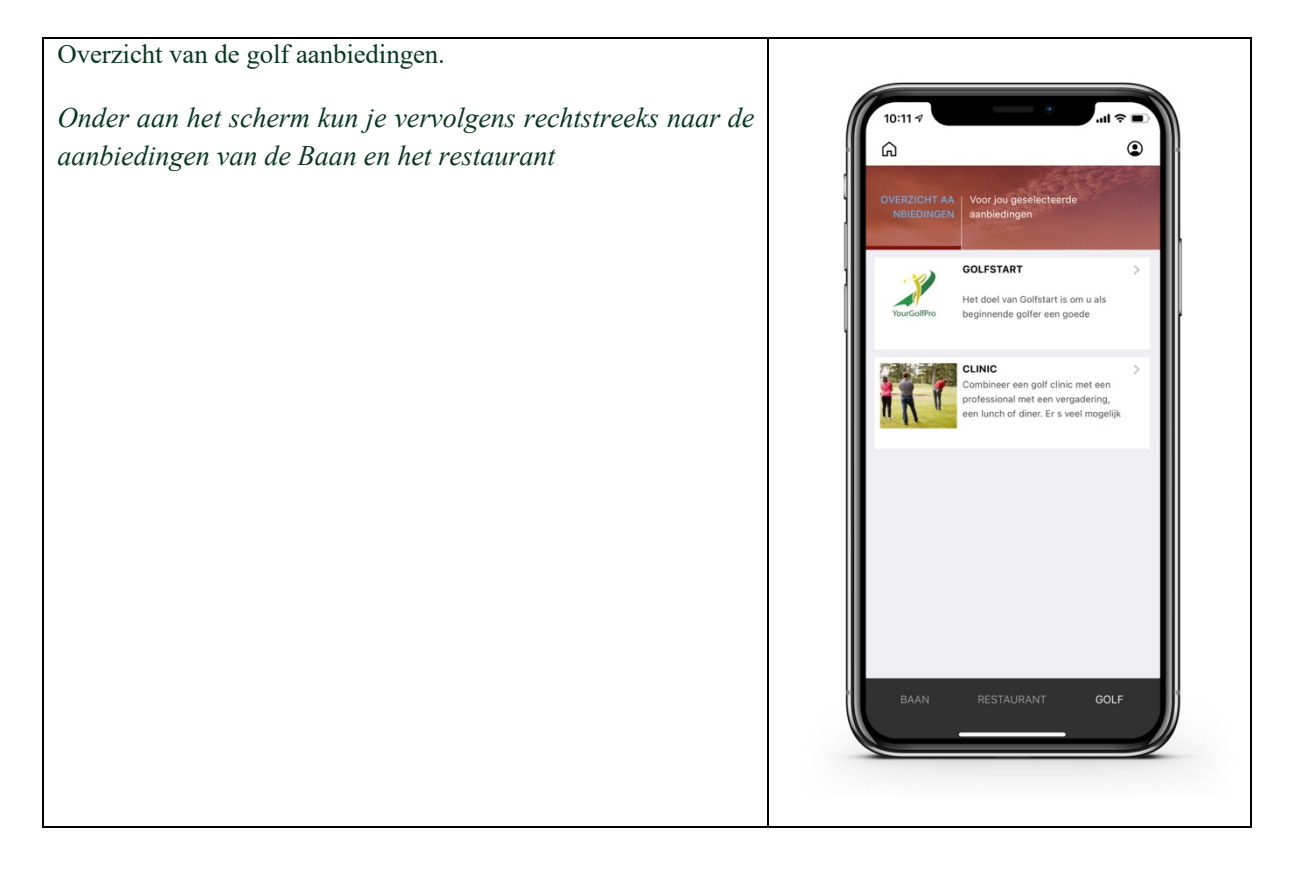

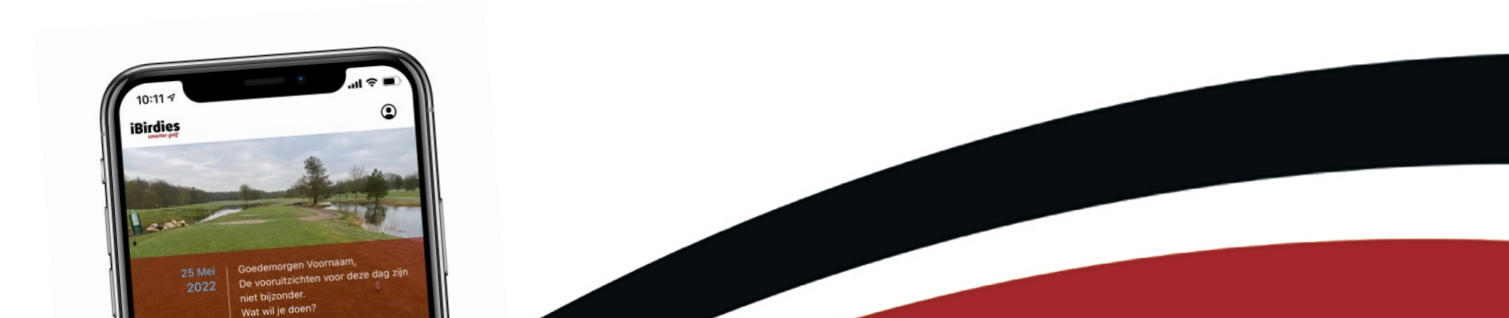

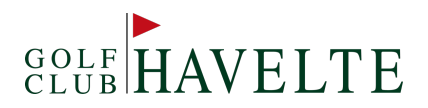

### 3. STARTTIJD RESERVEREN

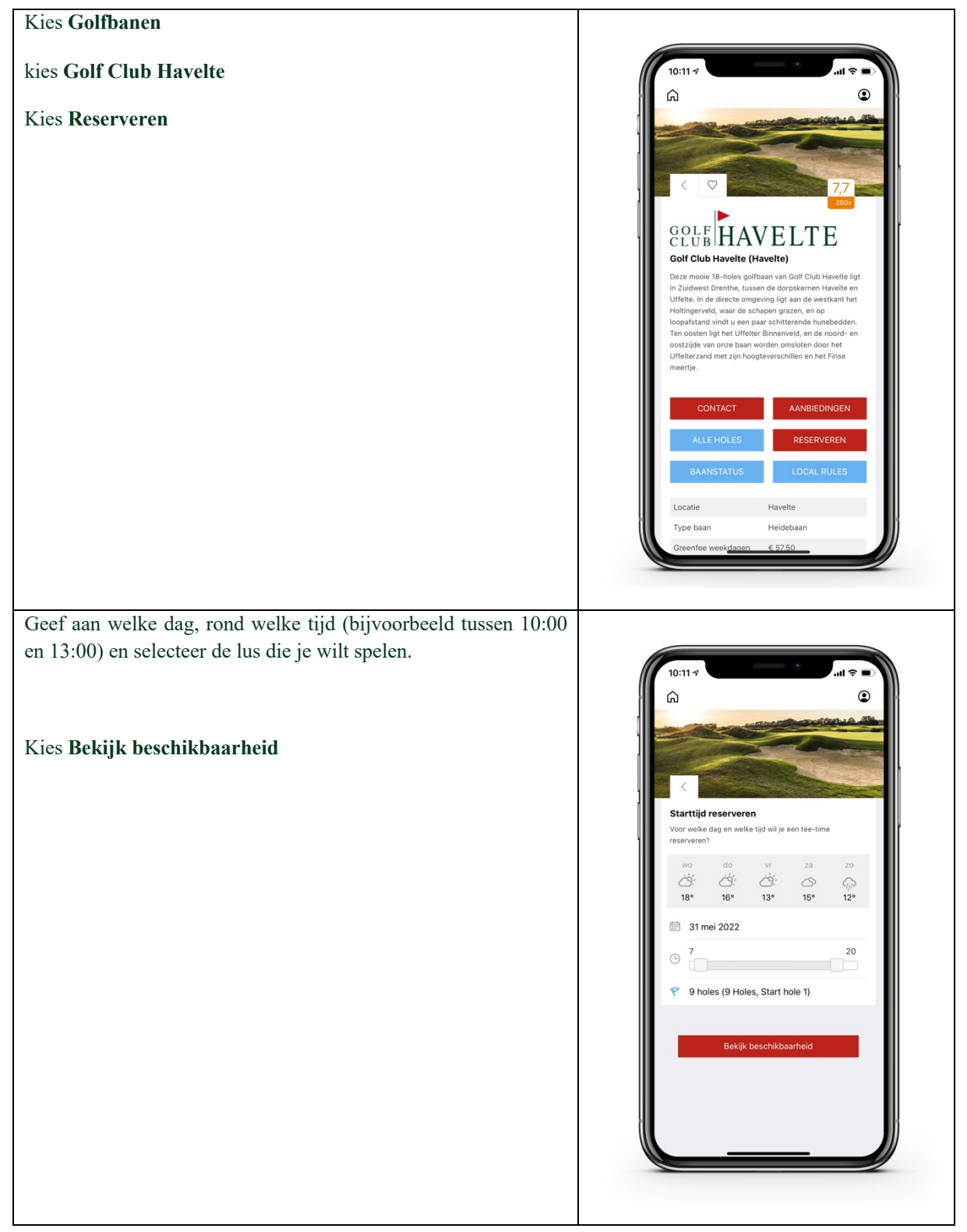

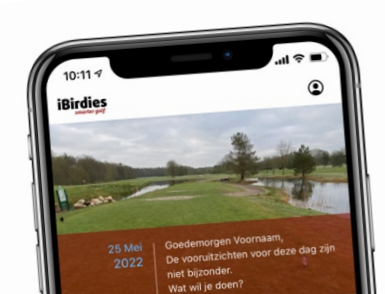

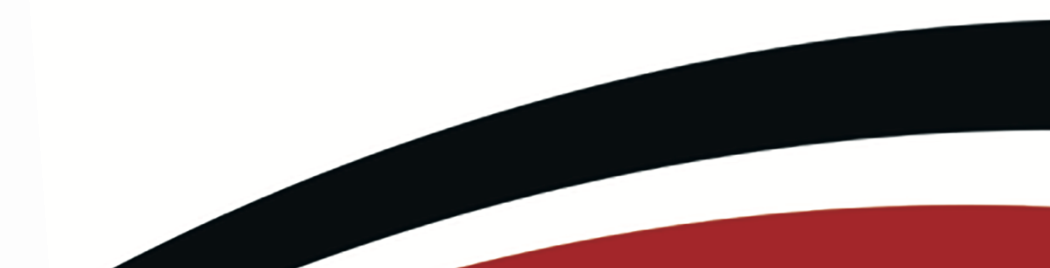

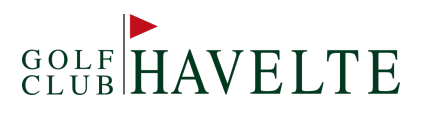

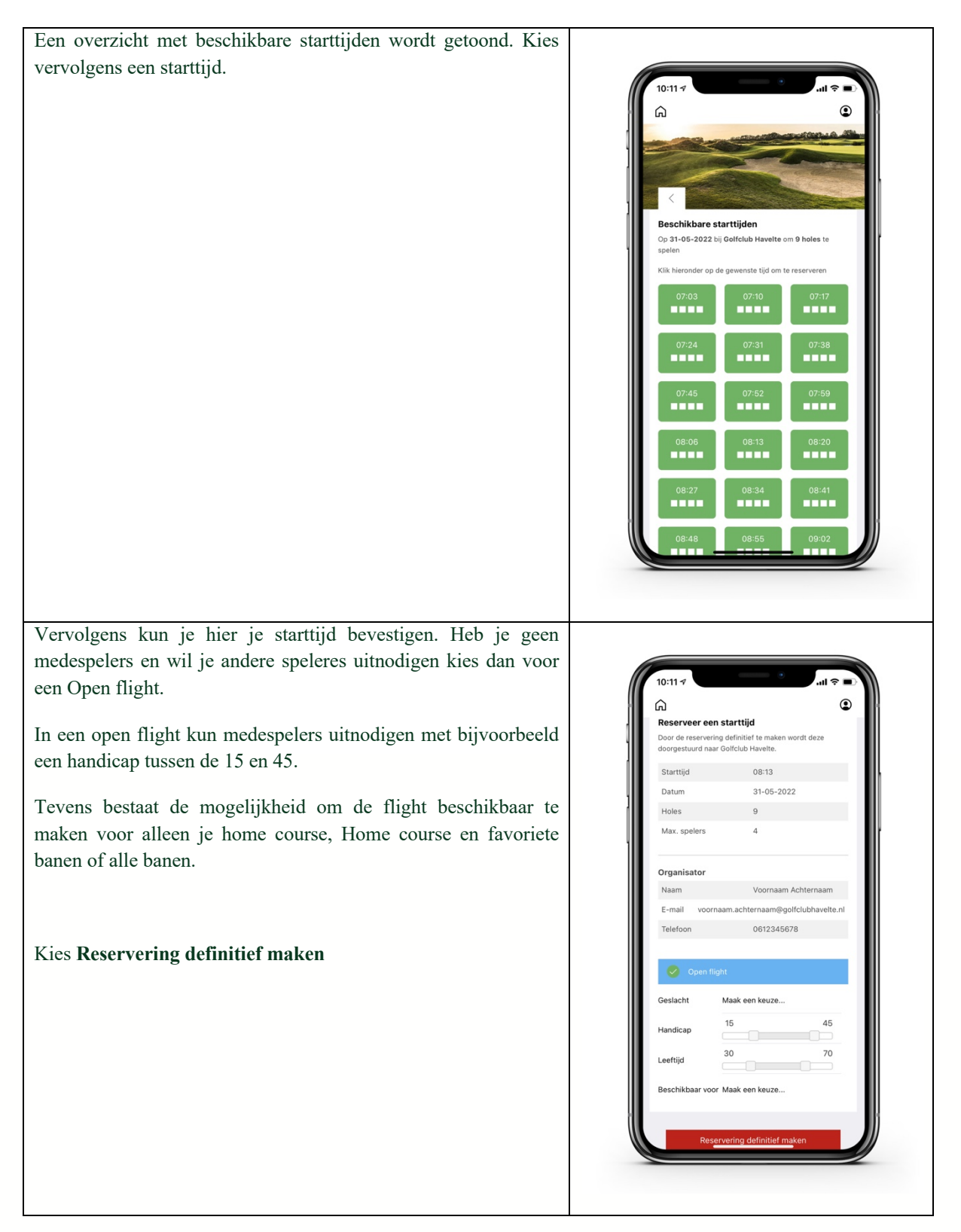

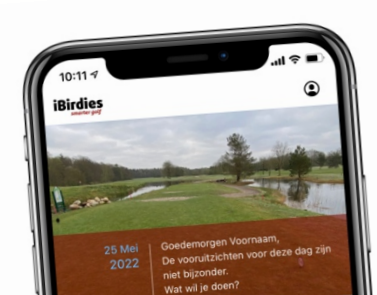

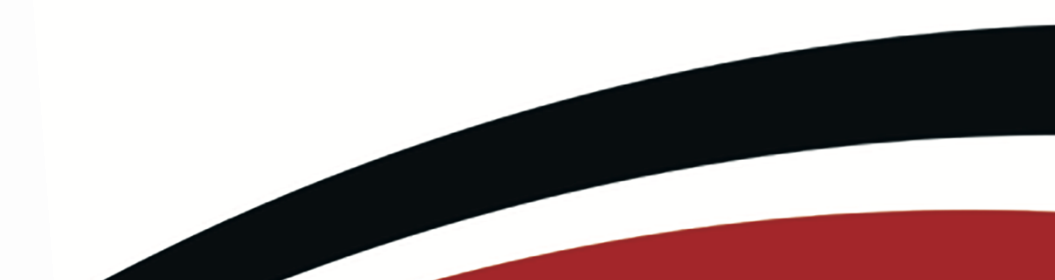

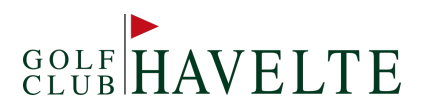

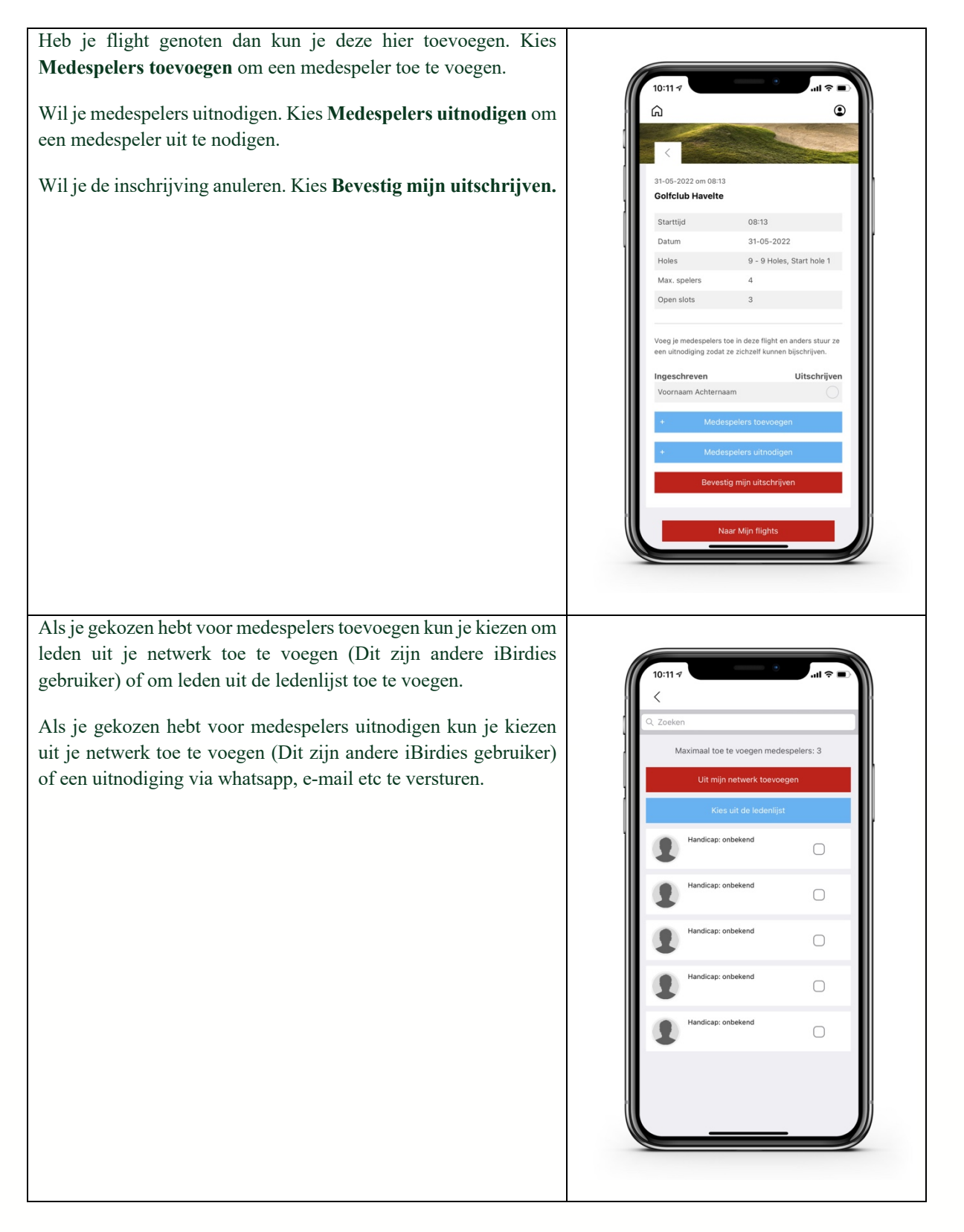

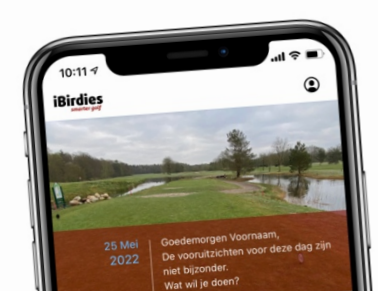

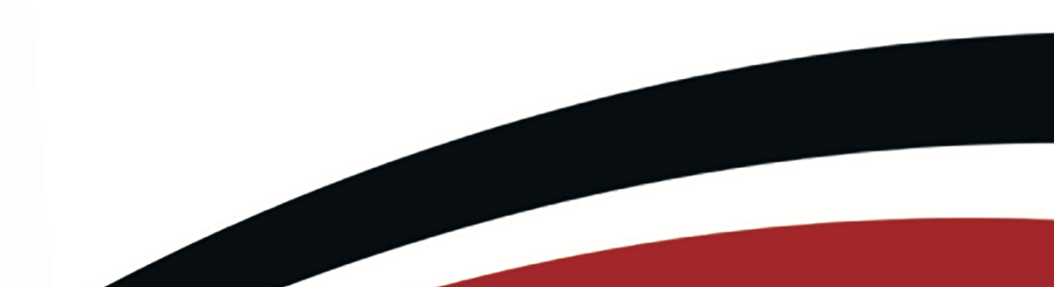

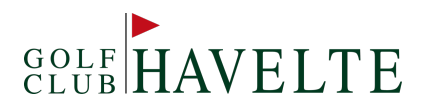

## 4. INTERACTIEF BAANBOEKJE

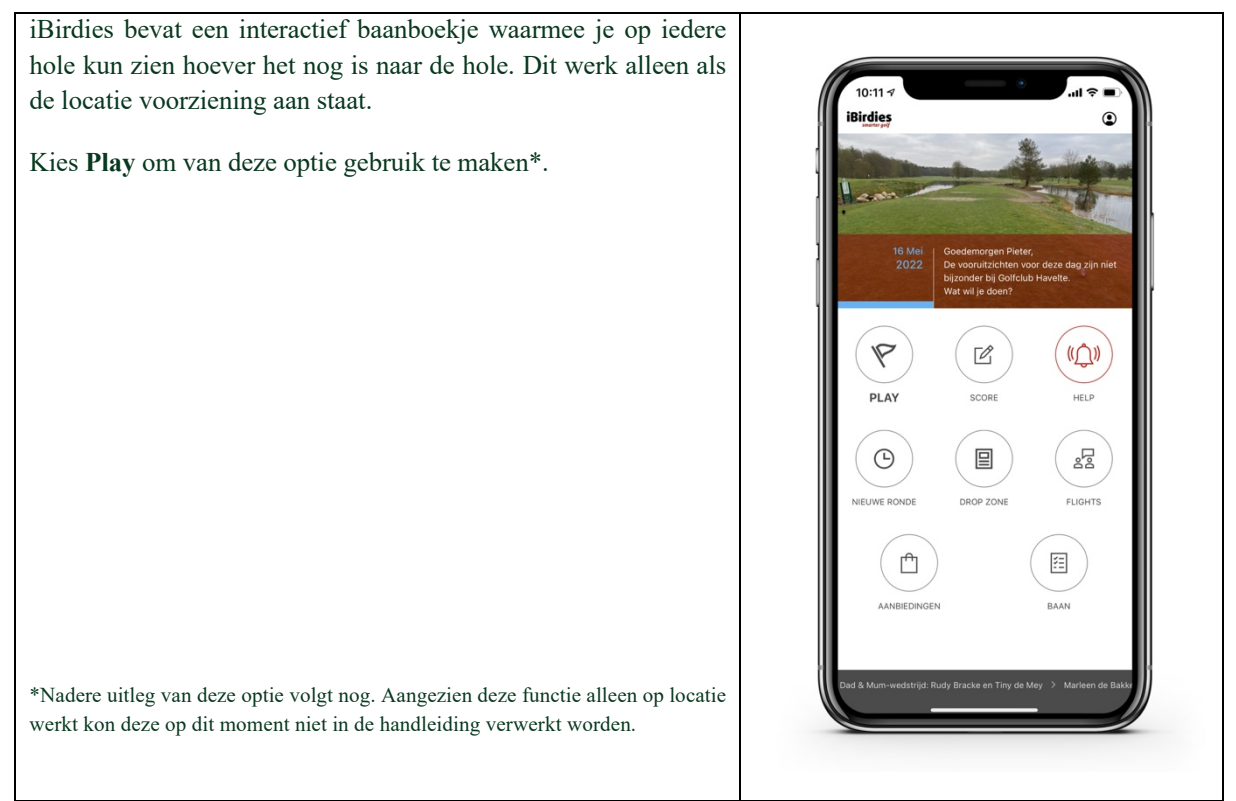

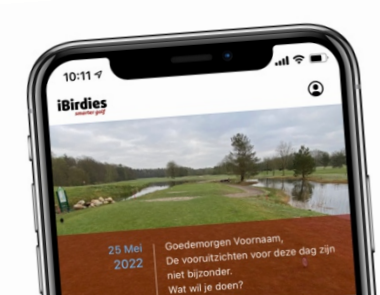

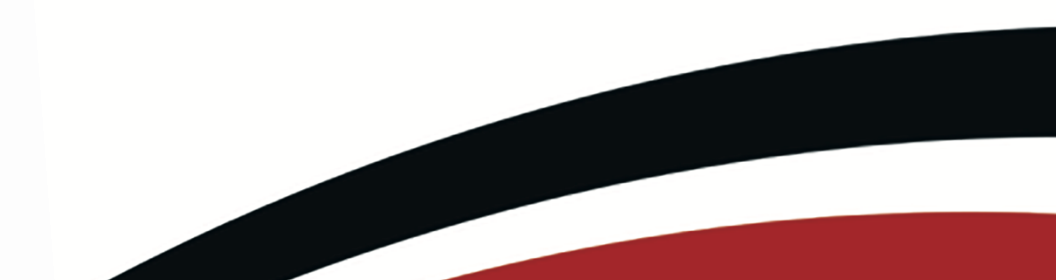